# PORTAL DO MAGISTRADO

Tribunal de Justiça do Estado de São Paulo – TJSP

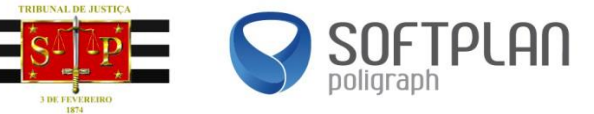

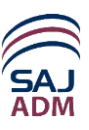

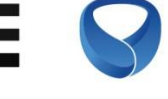

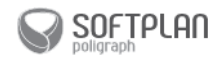

Manual do Usuário Portal do Magistrado - Tribunal de Justiça do Estado de São Paulo Suporte: <u>sti.pdb@tjsp.jus.br</u>

# TRIBUNAL DE JUSTIÇA DO ESTADO DE SÃO PAULO – TJSP

Palácio da Justiça - Praça da Sé, S/N CEP 01018.010 São Paulo – SP Homepage: <u>http://www.tjsp.jus.br</u>

# SECRETARIA DE TECNOLOGIA DA INFORMAÇÃO - STI

Este manual foi confeccionado com a parceria entre a Softplan/Poligraph e a Secretaria de Tecnonologia da Informação – STI e o Tribunal de Justiça do Estado de São Paulo – TJSP.

Copyright ®2015 By **Softplan/Poligraph Ltda.** Centro Tecnológico Ilhasoft Rod. SC 401, km 1 Parque Alfa, João Paulo Cep 88030-000 Florianópolis – SC Telefone: (48) 3027-8000 Homepage: <u>http://www.softplan.com.br</u>

Todos os direitos reservados.

Este manual não pode ser reproduzido, total ou parcialmente, sem autorização da Softplan/Poligraph.

Autorizada a reprodução para o uso interno do Tribunal de Justiça do Estado de São Paulo - TJSP.

Seu conteúdo possui caráter exclusivamente técnico-informativo e aos editores é reservado o direito de revisar as versões, de modo a aproveitar a totalidade ou parte deste trabalho.

Colaboração técnica: Equipe de Financeiro

Revisão e editoração: Equipe de Capacitação e Documentação

|     | , |   |
|-----|---|---|
| CII |   | n |
| 30  |   |   |

| 1 | APRESENTAÇÃO                                                            | 6        |
|---|-------------------------------------------------------------------------|----------|
|   | 1.1 TABELAS                                                             |          |
|   | 1.1.1 Janelas de Pesquisa                                               | 8        |
|   | 1.2 AJUDA ON-LINE                                                       | 10       |
|   | 1.3 APRESENTAÇÃO DO SISTEMA                                             | 10       |
| 2 | CONCURSOS                                                               |          |
|   |                                                                         | 11       |
|   | 2.1 CONSULTA DE CONCORSOS                                               | 11       |
|   | 2.2 IVIINTAS INSCRIÇÕES                                                 | 12       |
|   | 2.2.1 Consultar Minhas Inscrições                                       | 13<br>14 |
|   | 2.2.3 Cadastrar Minha Inscrição - Etapa 2                               |          |
|   | 2.2.4 Cadastrar Minha Inscrição - Etapa 3                               |          |
|   | 2.2.5 Cadastrar Minha Inscrição - Etapa 4                               |          |
|   | 2.2.6 Cadastrar Minha Inscrição - Etapa 5                               | 20       |
| 2 |                                                                         | 24       |
| 3 | BENEFICIOS                                                              |          |
|   | 3.1 Solicitação                                                         | 21       |
|   | 3.1.1 Formulário para o Requerimento de Diárias para Plantão Judiciário | 22       |
|   | 3.1.2 Requerimento de Ajuda de Custo para Mudança                       | 26       |
|   | 3.1.3 Formulário para Cadastro de Auxílio Sentença                      | 29       |
|   | 3.1.4 Cadastro de Aquisição de Hardware                                 |          |
|   | 3.1.5 Formulário de Requerimento de Aquisição de Obras/Software         | 35       |
|   | 3.1.6 Formulário para Requerimento de Colégio Recursal Voto             |          |
|   | 3.2 HISTORICO DE BENEFICIOS                                             |          |
|   | 3.3 CONSULTA DE OBRAS.                                                  |          |
|   | 3.4 VALOR DE UBRAS/SOFTWARE UTILIZADO NO ANO                            | 46       |
| 4 | DESIGNAÇÕES                                                             | 48       |
|   | 4.1 Agendadas                                                           | 48       |
|   | 4.2 HISTÓRICO DE DESIGNAÇÕES                                            | 49       |
|   | 4.3 INFORMAR SUSPEIÇÃO/IMPEDIMENTO                                      | 50       |
|   | 4.3.1 Informação de Suspeição/Impedimento                               | 51       |
| 5 | VIDA FUNCIONAL                                                          | 54       |
|   |                                                                         | 54       |
|   | 5.2 DOCUMENTOS/MANUAIS                                                  | 55       |
|   | 5.3 DOCUMENTOS DA VIDA FUNCIONAL                                        |          |
| _ |                                                                         |          |
| 6 | CONSULTAS                                                               | 58       |
|   | 6.1 BANCO DE INTERINOS                                                  | 58       |
|   | 6.2 Certidões Pendentes                                                 | 59       |
|   | 6.3 HISTÓRICO DE CERTIDÕES                                              | 59       |
| 7 | COMUNICADOS                                                             | 61       |
|   | 7.1 CONSULTAR                                                           |          |
|   | 7.1.1 Comunicados – Geral e Mensagem                                    |          |
| 0 |                                                                         |          |
| 8 |                                                                         | 64       |
|   | 8.1 ATUALIZAÇÃO CADASTRAL                                               | 64       |

| 8.1. | 1 Atualizar Dados Pessoais       | 64 |
|------|----------------------------------|----|
| 8.1. | 2 Atualizar Enderecos            | 66 |
| 8.1. | 3 Atualizar Contatos             | 67 |
| 8.1. | 4 Atualizar Formação Educacional |    |
| 8.2  | Alteração de Senha               |    |

# 1 Apresentação

# Objetivo

O Portal do Magistrado é um canal exclusivo e seguro para a comunicação entre o Tribunal e o magistrado, permitindo a este solicitar e acompanhar o pagamento de benefícios, acompanhar suas designações ativas, inscrever-se e acompanhar a evolução dos concursos de promoção e remoção da magistratura, consultar documentos da sua vida profissional, anexar a documentação relativa ao imposto de renda, manter os seus dados pessoais e muitos outros recursos.

O conteúdo apresentado nas imagens desta Ajuda deve ser tomado somente como exemplo. O
preenchimento e/ou a edição dos campos deve acontecer de acordo com as instruções descritas.

# **Principais Funções**

- Como forma de interação do magistrado com as áreas administrativas do Tribunal, o Portal do Magistrado é um canal de comunicação pelo qual os juízes e desembargadores podem solicitar e/ou acompanhar informações referentes a promoções, designações, benefícios, certidões administrativas de prestação de serviços, notícias da instituição.
- O Portal é um canal de comunicação individual do magistrado, com informações seguras e personalizadas, como avisos de ações a serem realizadas bem como resultado de suas solicitações nas áreas administrativas. Ao acessar a página do **Portal do Magistrado**, será apresentada a tela de *login* do usuário. Nessa tela, devem ser informados o Usuário e a Senha de acesso ao Portal. Em seguida, o botão 'Entrar' deverá ser acionado.

| Tribunal de Justiça do Estado de São Paulo<br>Poder Judiciário                                                            |              |  |
|----------------------------------------------------------------------------------------------------|--------------|--|
| PORTAL DO<br>MAGISTRADO<br>Digite seu Login e Senha ou insira seu certificado digital para entrar no Portal do Magistrado |              |  |
|                                                                                                    | V AND REPAIR |  |
| Login:                                                                                                    |              |  |
| Senha:<br>Entrar<br>Certific ado digital:                                                                                 |              |  |
|                                                                                                    |              |  |
|                                                                                                    |              |  |

 Ao logar, são apresentados os resumos dos mais recentes requerimentos de benefícios do magistrado logado. Para acessar o respectivo requerimento, clique sobre a data de cadastro.

### **Ultimos beneficios**

16/12/2014 Plantão Judiciário Pendente para Cálculo

16/12/2014 Plantão Judiciário Pendente para Cálculo

16/12/2014 Diárias e Transporte Pendente para Cálculo

16/12/2014 Plantão Judiciário Pendente para Cálculo

Ver mais

 São apresentados os avisos relacionados às designações e certidões do magistrado logado no sistema e também dos concursos de promoção/remoção em andamento.

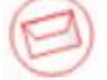

Avisos Pessoais

- Não existem certidões de serviços executados pendentes.
- 🗟 Existem 8 designações ativas. Veja.
- Existem 6 concursos de movimentação em andamento. Veja.
- Existe 1 requerimento aguardando complementação de informações. Veja.
- São exibidos os comunicados publicados pelos respectivos setores responsáveis do Tribunal.

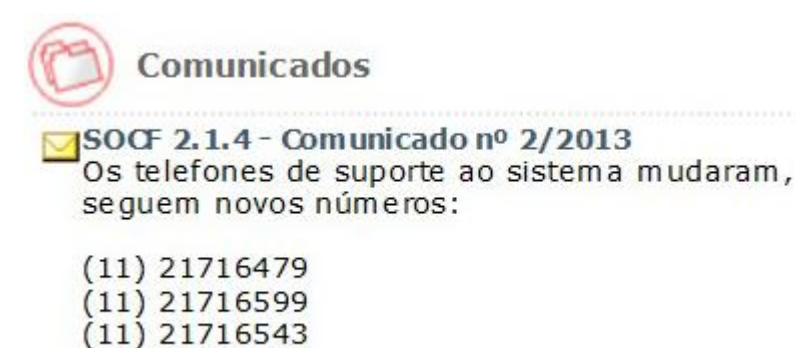

 Ao acessar o *link* representado pela figura abaixo, é possível visualizar as informações sobre os responsáveis pelos assuntos de interesse dos magistrados da Instituição.

(11) 21714806

Links Importantes

Responsabilidade pelas Informações

A

TESTE

# 1.1 Tabelas

O **Portal do Magistrado** possui características comuns a todas as operações. A seguir, como exemplo, é apresentado o padrão definido para a tela de 'Documentos Imposto de Renda, com explicações sobre procedimentos e funções básicas.

Documentos Anexos

| Тіро*                                | Descrição*         | Documento* | Inclusão         | Protocolo         |            |
|--------------------------------------|--------------------|------------|------------------|-------------------|------------|
| Declaração IR Magistrado 🗸           | DECLARAÇÃO DE BENS |            | 23/05/2014 15:21 | 2014/00072103     |            |
| Declaração Retificadora Magistrado 🗸 | bens 2013          |            | 23/06/2014 11:43 | 2014/00084989     |            |
|                                      |                    |            |                  |                   |            |
|                                      |                    |            |                  |                   |            |
|                                      |                    |            |                  |                   |            |
|                                      |                    |            |                  |                   |            |
|                                      |                    |            |                  |                   | ~          |
| uantidade de registros: <b>2</b>     |                    |            |                  |                   | Adicionar  |
|                                      |                    |            |                  |                   |            |
|                                      |                    |            |                  | Visualizar Enviar | documentos |

Procedimentos

- Ao pressionar o botão Adicionar, o sistema adiciona uma linha na tabela para inclusão de dados.
- A navegação entre colunas pode ser feita com o mouse ou pela tecla TAB.

• Para alterar os dados, posicione o cursor na linha e coluna desejadas e faça as modificações necessárias.

- O botão
   Visualizar permite visualizar o documento anexado.
- O botão
   Enviar documentos envia os documentos anexados.

# 1.1.1 Janelas de Pesquisa

Nas janelas de pesquisa, pode-se efetuar pesquisas de informações e selecioná-las para as telas de consulta ou cadastro.

| •     | Quando se deseja efetuar a consulta de uma informação, por exemplo, a consulta de |   |
|-------|-----------------------------------------------------------------------------------|---|
|       | concursos, existem campos que abrem janelas de pesquisa por meio do ícone 🔍.      |   |
| Cargo |                                                                                   | ' |

# Características

Esta janela lista as ocorrências disponíveis. É possível filtrar as ocorrências informando parâmetros que estão na parte superior da tela.

# Procedimentos

Exemplo: tela 'Consulta de Concursos', janela do campo Cargo vago.

| 10                      |                                                                      |                                                             |                                                                                                    |
|-------------------------|----------------------------------------------------------------------|-------------------------------------------------------------|----------------------------------------------------------------------------------------------------|
| Diç<br>ref<br>aci<br>pa | gite o código<br>erente ao cor<br>ione o botão '<br>ra ativar a list | e o cargo<br>icurso e<br><b>Procurar'</b><br>a de consulta. |                                                                                                    |
| Co                      | onsulta c                                                            | le Cargos                                                   | X                                                                                                    |
|                         | Código                                                               | Cargo                                                       |                                                                                                    |
| Ŀ.                      | -                                                                    |                                                             |                                                                                                    |
|                         |                                                                      |                                                             | Procurar Limpar                                                                                                    |
| 0                       | 1                                                                    | Desembargador                                               | •                                                                                                    |
| 0                       | 2                                                                    | Juiz Substituto                                             |                                                                                                    |
| 0                       | 3                                                                    | Juiz de Direito                                             |                                                                                                    |
| 0                       | 4                                                                    | Juiz de Direito Auxiliar                                    |                                                                                                    |
| 0                       | 5                                                                    | Juiz de Direito Auxiliar da Capital                         |                                                                                                    |
| 0                       | 8                                                                    | Juiz de Direito Substituto em Segu                          | ndo Grau                                                                                                    |
| ۲                       | 64                                                                   | Juiz de Direito Titular I                                   |                                                                                                    |
| Ó                       | 65                                                                   | Juiz de Direito Titular II                                  | ~                                                                                                    |
| Qu                      | antidade                                                             | de registros: 8                                             | Selecionar Fechar                                                                                                    |
|                         | Utilize a p<br>da lista d<br>seleciona<br>desejado                   | primeira coluna<br>e consulta para<br>r o registro          | 3º<br>Acione o botão <b>'Selecionar'</b><br>para selecionar a informação<br>desejada; o sistema preenche<br>o campo do formulário<br>automaticamente. |

# Botões

| Procurar   | Acione o botão Procurar para ativar a lista de consulta com as informações desejadas pelos parâmetros digitados. |
|------------|----------------------------------------------------------------------------------------------------|
| Limpar     | Acione o botão Limpar para limpar todos os campos da tela.                                                       |
| Selecionar | Acione o botão Selecionar para selecionar um ou mais registros da tela.                                          |
| Fechar     | Acione o botão Fechar para fechar a janela ativa.                                                                |

# 1.2 Ajuda On-Line

A Ajuda On-line é um recurso que agiliza a localização de funções e informações sobre as telas, campos e tópicos específicos do sistema. A Ajuda do Portal do Magistrado contém instruções passo a passo sobre a execução completa das tarefas e abordagens diversas do sistema.

# Características

Para verificar o conteúdo dos *links* que aparecem ao longo do corpo de texto, basta clicar sobre o tópico escolhido. Será apresentada a tela de ajuda correspondente.

### Procedimentos

Clique no ícone , localizado no lado direito superior das telas do sistema. Será aberta uma nova janela contendo a ajuda para a tela específica em que o usuário se encontra, bem como menu de ajuda auxiliar, que permitirá a navegação pelas demais telas da Ajuda On-Line.

# 1.3 Apresentação do Sistema

O **Portal do Magistrado** é um canal de comunicação individual do magistrado com informações seguras e personalizadas relacionadas a concursos em andamento, designações e certidões administrativas de prestação de serviço do magistrado, comunicados e notícias do Tribunal. O Portal possibilita ainda o registro de solicitações de afastamento e de requerimento de benefícios.

As seguintes funcionalidades estão disponíveis no Portal do Magistrado:

- Gerenciamento das inscrições em concursos de movimentação: permite a inscrição em concursos de movimentação, acompanhamento da lista de inscritos dos concursos, consulta das inscrições efetuadas pelo magistrado, ajustes nas inscrições, registro da desistência em concorrer a vagas escolhidas anteriormente e cancelamento da inscrição no concurso.
- Acompanhamento das designações agendadas: permite a consulta gráfica das designações agendadas para o magistrado, incluindo os períodos com designações que estão ou serão cessadas.
- Solicitação de requerimentos de benefícios: permite o registro e o acompanhamento da evolução dos requerimentos de benefícios até o momento do seu pagamento pelo SIAFEM.
- Atualização cadastral: permite ao magistrado atualizar os seus dados cadastrais, contatos, endereços, formação acadêmica, formação extracurricular, idiomas e também anexar sua foto.

# 2 Concursos

# 2.1 Consulta de Concursos

### Objetivo

Consultar os concursos de promoção/remoção cadastrados pelo Tribunal, permitindo a visualização dos documentos publicados, da lista de inscritos por antiguidade e merecimento (quando for o caso). Permite também efetivar a inscrição e/ou ajuste em vaga oferecida em concurso, cancelar a inscrição no concurso ou desistir da inscrição em vaga do concurso, de acordo com a situação e períodos publicados no edital do mesmo.

# ✓ Como consultar concursos

- No menu Concursos, selecione o submenu Consultar para abrir a tela 'Consulta de Concursos'.
- O Grupo Parâmetros da Pesquisa apresenta os seguintes campos para preenchimento:

| Nº do concurso: | ano e número de cadastro do concurso.                                          |  |
|-----------------|--------------------------------------------------------------------------------|--|
| Período:        | intervalo de datas a ser consultado, referente à data de cadastro do concurso. |  |
| Situação:       | acione o ícone 🚩 para informar a situação do concurso.                         |  |
| Tipo de vaga:   | acione o ícone 🚩 para informar o tipo de vaga oferecido no concurso.           |  |
| Cargo vago:     | código e nome do cargo oferecido no concurso. Se necessário, acione o ícone    |  |
|                 | de consulta 🔍 localizado ao lado do campo.                                     |  |
| Lotação:        | sigla e nome do setor em que será oferecida a vaga no concurso. Se             |  |
|                 | necessário, acione o ícone de consulta 🖳 localizado ao lado do campo.          |  |

- Quanto mais parâmetros forem informados, mais refinado será o resultado da consulta.
- Depois do preenchimento dos filtros, acione o botão 'Consultar' para obter os resultados de acordo com os parâmetros informados.
- Acione o botão 'Limpar' para apagar os parâmetros informados e realizar uma nova consulta.

| > Consulta de Concursos |                        | (?)              |
|-------------------------|------------------------|------------------|
| Parâmetros da Con       | ulta                   |                  |
|                         |                        |                  |
| Nº do Concurso:         | 015 / Perío            | do:a             |
| Situação:               | Publicado 🔻 Tipo de va | ga: Selecione 🔻  |
| Cargo vago:             |                        | 9                |
| Lotação:                |                        |                  |
|                         |                        | Consultar Limpar |

 Após acionado o botão 'Consultar', o sistema apresentará os Resultados da Consulta de acordo com os parâmetros informados:

#### Resultados da Consulta

|      | Nº do Concurso       | Para                    |     | Inscrição | Vagas | Situação  |
|------|----------------------|-------------------------|-----|-----------|-------|-----------|
|      | 2015 1               | Entrancia Final         |     | Ativa     | 7     | Publicado |
|      | 2015 2               | Desembargador           |     | Ativa     | 4     | Publicado |
|      | 2014 6               | Entrancia Final         |     | Cancelada | 22    | Publicado |
|      | 2014 7               | Entrancia Intermediária |     | Ativa     | 25    | Publicado |
|      | 2014 8               | Entrancia Inicial       |     | Ativa     | 50    | Publicado |
|      | 2012 17              | Entrancia Final         |     | Ativa     | 4     | Publicado |
|      | 2012 21              | Entrancia Intermediária |     | Ativa     | 69    | Publicado |
|      | 2012 23              | Entrancia Final         |     | Ativa     | 33    | Publicado |
|      | 2012 25              | Desembargador           |     | Ativa     | 5     | Publicado |
|      | 2012 26              | Entrancia Final         |     | Ativa     | 2     | Publicado |
| Exib | indo: 1 até 10 de 16 |                         | 1 2 |           |       |           |

- Para obter maiores informações sobre o concurso, posicione o cursor sobre a linha referente ao concurso e acione o botão esquerdo do mouse.
- Para realizar o *download* ou visualizar o documento em PDF 🔽 ou Excel 📓, acione o ícone disponível na linha da entrância.

#### Resultados da Consulta

|      | № do Concurso                                  | Para                                                                                                    | Inscrição                                                                                                    | Vagas | Situação  |
|------|------------------------------------------------|----------------------------------------------------------------------------------------------------|----------------------------------------------------------------------------------------------------|-------|-----------|
|      | 2015 1                                         | Entrancia Final                                                                                            | Ativa                                                                                                    | 7     | Publicado |
|      | Data<br>18/02/2015<br>15/05/2015<br>15/05/2015 | <b>Tipo de documento</b><br>Edital<br>Grade de inscrição - antiguidade<br>Grade de inscrição - merecimento | <b>Descrição</b><br>Edital do concurso de promoção/remo<br>Lista de inscritos por antiguidade<br>Lista de inscritos por merecimento | ção   | Download  |
|      | 2015 2                                         | Desembargador                                                                                              | Ativa                                                                                                    | 4     | Publicado |
| Exib | indo: 1 até 2 de 2                             |                                                                                                    | 1                                                                                                    |       |           |

 Para realizar a inscrição no concurso referido, acione o botão 'Inscrição' na tabela Resultados da Consulta. O sistema exibirá a tela 'Inscrição em Concurso'.

# 2.2 Minhas Inscrições

### Objetivo

Consultar os concursos de promoção/remoção nos quais o magistrado está ou esteve inscrito, permitindo a visualização dos documentos publicados, da lista de inscritos por antiguidade e merecimento (quando for o caso). Permite também efetivar a inscrição e/ou ajuste em vaga oferecida em concurso, cancelar a inscrição no concurso ou desistir da inscrição em vaga do concurso, de acordo com a situação e períodos publicados no edital do mesmo.

# 2.2.1 Consultar Minhas Inscrições

# ✓ Como consultar minhas inscrições

- No menu Concursos, selecione o submenu Minhas Inscrições para abrir a tela 'Minhas Inscrições'.
- A tela 'Minhas Inscrições' exibe a relação de inscrições realizadas pelo magistrado:

| Inscrições             |                 |           |       |           |
|------------------------|-----------------|-----------|-------|-----------|
| Concursos              |                 |           |       |           |
| Nº do Concurso         | Para            | Inscrição | Vagas | Situação  |
| 2015 1                 | Entrancia Final | Ativa     | 7     | Publicado |
| 2014 6                 | Entrancia Final | Cancelada | 22    | Publicado |
|                        |                 |           |       |           |
|                        |                 |           |       |           |
|                        |                 |           |       |           |
|                        |                 |           |       |           |
|                        |                 |           |       |           |
|                        |                 |           |       |           |
|                        |                 |           |       |           |
| Exibindo: 1 até 2 de 2 |                 | 1         |       |           |

• Para visualizar maiores detalhes sobre uma inscrição, posicione o cursor sobre a linha do registro na tabela e, em seguida, acione-o para expandir as informações cadastradas.

| Cor  | icursos                    |                 |                                  |         |                  |                               |          |           |
|------|----------------------------|-----------------|----------------------------------|---------|------------------|-------------------------------|----------|-----------|
|      |                            | _               |                                  |         | ~                |                               |          | *         |
|      | Nº do Concurso             | Para            |                                  | Inscrig | ção              | Vagas                         |          | Situação  |
|      | 2015 1                     | Entrancia Final |                                  | At      | tiva             | 7                             |          | Publicado |
|      | Data                       |                 | Tipo de documento                |         | Descri           | ição                          |          | Download  |
|      | 18/02/2015                 |                 | Edital                           |         | Edital of promo  | do concurso de<br>ção/remoção |          | ₩         |
|      | 18/05/2015                 |                 | Recibo de Inscrição              |         | Recibo<br>no con | de inscrição do mag<br>curso  | jistrado | ₩         |
|      | 18/05/2015                 |                 | Grade de inscrição - antiguidade | e       | Lista d          | e inscritos por antig         | uidade   | 34        |
|      | 18/05/2015                 |                 | Grade de inscrição - merecimer   | nto     | Lista d          | e inscritos por mere          | cimento  | SE Aju    |
|      | 2014 6                     | Entrancia Final |                                  | Cano    | celada           | 22                            |          | Publicado |
| Exib | indo: 1 até 2 de 2         |                 |                                  |         | 1                |                               |          |           |
| •    | Acione o botão <b>'A</b> i | iuste' para r   | atornar à tela (Inscrição e      | am Co   | ncure            | o' e alterar as ir            | oforma   | Sões      |

- Acione o botão 'Ajuste' para retornar à tela 'Inscrição em Concurso' e alterar as informações necessárias. O botão 'Ajuste' estará disponível somente quando a inscrição para o concurso estiver ativa.
- Para visualizar os documentos relacionados ao concurso, acione um de seus respectivos ícones do formato PDF 2 ou Excel

# Manual do Usuário – Portal do Magistrado

# 13

# 2.2.2 Cadastrar Minha Inscrição - Etapa 1

### Objetivo

Inscrever o magistrado nas vagas desejadas disponíveis no edital para promoção/remoção. Na etapa 1, é possível visualizar e atualizar os dados cadastrais do magistrado.

# ✓ Como realizar inscrição em concurso – Etapa 1

No menu Concursos, selecione o submenu Consultar. Na tabela Resultados da Consulta, selecione o concurso desejado e acione o botão 'Inscrição' para abrir a tela 'Inscrição em Concurso', Etapa 1.

#### Resultados da Consulta

|      | № do Concurso                                  | Para                                                                                                    | Inscrição                                                                                                    | Vagas | Situação  |
|------|------------------------------------------------|----------------------------------------------------------------------------------------------------|----------------------------------------------------------------------------------------------------|-------|-----------|
|      | 2015 1                                         | Entrancia Final                                                                                            | Ativa                                                                                                    | 7     | Publicado |
|      | Data<br>18/02/2015<br>15/05/2015<br>15/05/2015 | <b>Tipo de documento</b><br>Edital<br>Grade de inscrição - antiguidade<br>Grade de inscrição - merecimento | <b>Descrição</b><br>Edital do concurso de promoção/remoç<br>Lista de inscritos por antiguidade<br>Lista de inscritos por merecimento | ão    | Download  |
|      | 2015 2                                         | Desembargador                                                                                              | Ativa                                                                                                    | 4     | Publicado |
| Exib | indo: 1 até 2 de 2                             |                                                                                                    | 1                                                                                                    |       |           |

• A tela 'Inscrição em Concurso', Etapa 1, apresenta os campos a seguir:

Etapa 1: Atualização Cadastral

- O sistema preencherá automaticamente as informações da 1ª Etapa, permitindo a conferência e/ou atualização das informações cadastrais do magistrado.
- Na tela 'Inscrição em Concurso', Etapa 1, o sistema exibe, acima dos campos a serem preenchidos, uma mensagem de alerta referente ao prazo de término de realização da inscrição do respectivo concurso.

| ão em Concurs    | ٥                                                                                                    |
|------------------|----------------------------------------------------------------------------------------------------|
| 1 Atualização Ca | lastral 2 3 4 5                                                                                                    |
|                  | Prezado Magistrado, o tempo limite para o fechamento da inscrição encerra-se às 15:49 do dia 09/02/2015. Esse prazo é referente à finalização da última etapa da |

🖆 Grupo Informações básicas

| Matrícula:              | número de matrícula do magistrado.                                    |  |  |  |
|-------------------------|-----------------------------------------------------------------------|--|--|--|
| Nome:                   | nome completo do magistrado.                                          |  |  |  |
| Para atualizar as       | o sistema direcionará o usuário à tela 'Atualização Cadastral - Dados |  |  |  |
| informações cadastrais, | Pessoais'.                                                            |  |  |  |
| clique aqui:            |                                                                       |  |  |  |

Informações Básicas

| Matrícula: | 12345            |
|------------|------------------|
| Nome:      | Machado de Assis |

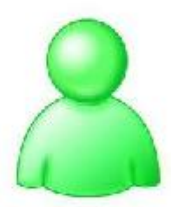

### Para atualizar as informações cadastrais clique aqui

Grupo Dados Pessoais

| E-mail:           | e-mail do magistrado.                         |
|-------------------|-----------------------------------------------|
| Fone Residencial: | número de telefone residencial do magistrado. |
| Fone Celular:     | número de telefone móvel do magistrado.       |

### Dados Pessoais

Email: \_\_\_\_\_\_

Fone Celular:

Grupo Endereço Residencial

| Logradouro:  | nome da rua, travessa ou avenida da residência do magistrado.              |  |
|--------------|----------------------------------------------------------------------------|--|
| Nº:          | número da residência do magistrado.                                        |  |
| Complemento: | informação complementar referente ao endereço do magistrado.               |  |
| Bairro:      | nome do bairro onde está localizada a residência do magistrado.            |  |
| CEP:         | Código de Endereçamento Postal (CEP) da residência do magistrado.          |  |
| Município:   | código e nome do município da residência do magistrado. Se for necessário, |  |
|              | acione o ícone de consulta 🔍 posicionado ao lado do referido campo.        |  |

### Endereço Residencial

| Logradouro: Rua Getúlio Vargas | Nº: 7 |
|--------------------------------|-------|
| Complemento:                   |       |
| Bairro: Centro                 | CEP:  |
| Município: 108 Campinas        | 9     |
|                                |       |

Próximo

• Acione o botão 'Próximo' para avançar para a tela de cadastro 'Inscrição em Concurso', Etapa 2.

# 2.2.3 Cadastrar Minha Inscrição - Etapa 2

### Objetivo

Inscrever o magistrado nas vagas desejadas disponíveis no edital para promoção/remoção. Na etapa 2, é possível selecionar as vagas disponíveis para promoção/remoção do magistrado.

# ☑ Como realizar inscrição em concurso – Etapa 2: Vagas

- No menu Concursos, selecione o submenu Consultar para abrir a tela 'Consulta de Concursos'. Na tabela Resultados da Consulta, selecione o concurso desejado e acione o botão 'Inscrição' para abrir a tela 'Inscrição em Concurso', Etapa 1. Acione o botão 'Próximo' para abrir a tela 'Inscrição em Concurso', Etapa 2.
- A tela 'Inscrição em Concurso' apresenta os grupos a seguir:

### Etapa 2: Vagas

 Na tela 'Inscrição em Concurso' - Etapa 2, o sistema exibe, acima dos campos a serem preenchidos, o nome do concurso, as vagas disponibilizadas e a situação do edital.

Concurso: 2015/1 - Vaga(s) para Entrancia Final

Situação: Publicado

Grupo Escolha a(s) Vaga(s) por Ordem de Preferência – 1

Escolha a(s) Vaga(s) por Ordem de Preferência

| VAGAS POR ANTIGUIDADE DISPONÍVEIS                                                                                                    |          |
|----------------------------------------------------------------------------------------------------|----------|
| 1ª VARA DA COMARCA DE BURITAMA (sem opção)<br>1ª VARA DA COMARCA DE CAMPOS DO JORDÃO (sem opção)<br>VARA DA COMARCA DE CANANÊIA (sem opção)<br>1ª VARA DA COMARCA DE DRACENA (sem opção)<br>1ª VARA DA COMARCA DE IGUAPE (sem opção)<br>1ª VARA DA COMARCA DE ITÁPOLIS (sem opção)<br>1ª VARA DA COMARCA DE JACUPIRANGA (sem opção)<br>1ª VARA DA COMARCA DE MARTINÓPOLIS (sem opção)<br>2ª VARA DA COMARCA DE MARTINÓPOLIS (sem opção)<br>2ª VARA DA COMARCA DE MARTINÓPOLIS (sem opção)<br>2ª VARA DA COMARCA DE MARTINÓPOLIS (sem opção)<br>2ª VARA DA COMARCA DE MARTINÓPOLIS (sem opção)<br>2ª VARA DA COMARCA DE MARTINÓPOLIS (sem opção)<br>2ª VARA DA COMARCA DE PANORAMA (sem opção) | <b>^</b> |
| VARA DA COMARCA DE MARCAÏ (sem opção)<br>2ª VARA DA COMARCA DE INCUPIRANGI (sem opção)<br>2ª VARA DA COMARCA DE ITARARÉ (sem opção)<br>2ª VARA DA COMARCA DE MARCAÏ (sem opção)<br>2ª VARA DA COMARCA DE MARCAÏ (sem opção)<br>1ª VARA DA COMARCA DE MARCAÏ (sem opção)<br>1ª VARA DA COMARCA DE LUCÉLIA (sem opção)                                                                                                    | ▲<br>▼   |

# Grupo Escolha a(s) Vaga(s) por Ordem de Preferência - 2

| ~ VAGAS POR MERECIMENTO DISPONÍVEIS                                                                                                    |                                  |
|----------------------------------------------------------------------------------------------------|----------------------------------|
| VARA DA COMARCA DE CAPAO BONITO (sem opção)<br>VARA DA COMARCA DE CERQUEIRA CÉSAR (PRA) (sem opção)<br>VA DA COMARCA DE ELDORADO (sem opção)<br>VARA DA COMARCA DE PRESIDENTE EPITÁCIO (sem opção) |                                  |
|                                                                                                    |                                  |
|                                                                                                    |                                  |
| VAGAS POR MERECIMENTO ESCOLHIDAS                                                                                                    |                                  |
| VARA DA COMARCA DE NOVA ODESSA (PRA) (sem opção)<br>VARA DA COMARCA DE JAGUARIÚNA (PRA) (sem opção)                                                                                                | ^                                |
| VARA DA COMARCA DE PEDREIRA (PRA) (sem opção)<br>VARA DA COMARCA DE PIRAPOZINHO (PRA) (sem opção)                                                                                                  |                                  |
| RA DA COMARCA DE AGUAÍ (sem opção)                                                                                                    |                                  |
| VARA DA COMARCA DE GUARIBA (sem opção)                                                                                                    |                                  |
| RA DA COMARCA DE MINANDOPOLIS (Seni Opgao)<br>RA DA COMARCA DE MONTA AZUL PAULISTA (sem opção)                                                                                                    | ~                                |
| VARA DA COMARCA DE OSVALDO CRUZ (sem opçao)                                                                                                    |                                  |
|                                                                                                    | Anterior Próximo Vis             |
| _                                                                                                    |                                  |
| $\mathbf{v} = \mathbf{v} \mathbf{v}$                                                                                                    |                                  |
| Litiliza on íonnan 👻 🦰 🔵 📥 nara transforir on vagan da                                                                                                    | uma tabela para outra. Os ícones |

- Acione o botão 'Anterior' para retornar à tela 'Inscrição em Concurso', Etapa 1.
- Acione o botão 'Próximo' para avançar para a tela 'Inscrição em Concurso', Etapa 3.

# 2.2.4 Cadastrar Minha Inscrição - Etapa 3

# Objetivo

Inscrever o magistrado nas vagas desejadas disponíveis no edital para promoção/remoção. Na etapa 3, é possível declarar ou a detenção ou não de autos conclusos fora do prazo legal, sem causa de adiamento injustificado de audiência.

# ☑ Como realizar inscrição em concurso – Etapa 3: Processos em atraso

- No menu Concursos, selecione o submenu Consultar para abrir a tela 'Consulta de Concursos'. Na tabela Resultados da Consulta, selecione o concurso desejado e acione o botão 'Inscrição' para abrir a tela 'Inscrição em Concurso', Etapa 1. Acione o botão 'Próximo' para abrir a tela 'Inscrição em Concurso', Etapa 2. Acione o botão 'Próximo' para abrir a tela 'Inscrição em Concurso', Etapa 3.
- A tela 'Inscrição em Concurso' apresenta as opções a seguir:

### Etapa 3: Processos em atraso

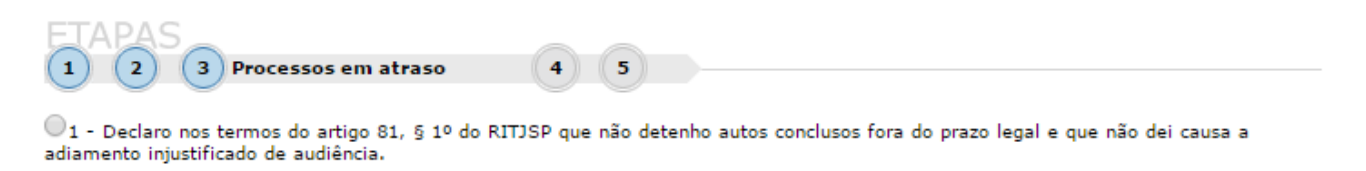

2 - Declaro nos termos do artigo 81, § 1º do RITJSP que detenho autos conclusos fora do prazo legal e que não dei causa a adiamento injustificado de audiência.

Anterior Próximo

- Selecione com um uma das opções de declaração disponíveis, informando se o magistrado detém ou não autos conclusos, sem causa de adiamento injustificado de audiência.
- Caso a opção 2 seja selecionada, será habilitado o campo descritivo Justificativa, nos termos do artigo 81, § 2º do RITJSP para que o magistrado informe sua justificativa por deter autos conclusos fora do prazo legal e sem causa a adiamento injustificado de audiência.

| Justificativa, nos termos do artigo 81, § 2º do RI | TJSP             |
|----------------------------------------------------|------------------|
| O magistrado deve inserir sua justificativa aqui.  |                  |
|                                                    |                  |
|                                                    |                  |
|                                                    |                  |
|                                                    |                  |
|                                                    |                  |
|                                                    | Anterior Próximo |

- Acione o botão 'Anterior' para retornar à tela de cadastro 'Inscrição em Concurso', Etapa 2.
- Acione o botão 'Próximo' para avançar para a tela de cadastro 'Inscrição em Concurso', Etapa 4.

# 2.2.5 Cadastrar Minha Inscrição - Etapa 4

### Objetivo

Inscrever o magistrado nas vagas desejadas disponíveis no edital para promoção/remoção. Na etapa 4, é possível conferir os dados cadastrados nas etapas 1, 2 e 3.

# ☑ Como realizar inscrição em concurso – Etapa 4: Conferir dados

 No menu Concursos, selecione o submenu Consultar para abrir a tela 'Consulta de Concursos'. Na tabela Resultados da Consulta, selecione o concurso desejado e acione o botão 'Inscrição' para abrir a tela 'Inscrição em Concurso', Etapa 1. Acione o botão 'Próximo' para abrir a tela 'Inscrição em Concurso', **Etapa 2**. Acione o botão **'Próximo'** para abrir a tela 'Inscrição em Concurso', **Etapa 3**. Acione o botão **'Próximo'** para abrir a tela 'Inscrição em Concurso', **Etapa 4**.

• A tela 'Inscrição em Concurso' apresenta as tabelas e grupo a seguir:

### Etapa 4: Conferir Dados

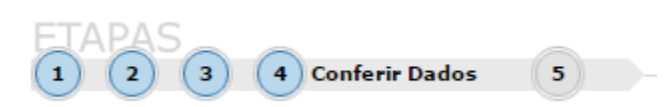

### **Grupo Conferir Dados**

• A tabela Antiguidade apresentará a lista de vagas por antiguidade selecionada na Etapa 2:

#### Antiguidade

| Ordem Setor                                                              |
|--------------------------------------------------------------------------|
| 1 VARA DA COMARCA DE CORDEIRÓPOLIS (sem opção)                           |
| 2 VARA DO FORO DISTRITAL DE PIRANGI DA COMARCA DE MONTE ALTO (sem opção) |
| 3 2ª VARA DA COMARCA DE ITARARÉ (sem opção)                              |
| 4 2ª VARA DA COMARCA DE JACUPIRANGA (sem opção)                          |
| 5 VARA DA COMARCA DE MARACAÍ (sem opção)                                 |
| 6 1ª VARA DA COMARCA DE LUCÉLIA (sem opção)                              |
|                                                                          |
|                                                                          |
| Quantidade de registros: 6                                               |

• A tabela Merecimento apresentará a lista de vagas por merecimento selecionada na Etapa 2:

#### Merecimento

| Ordem Setor                                                                      |   |
|----------------------------------------------------------------------------------|---|
| 1 8 CARGOS DE JUIZ DE DIREITO AUXILIAR DA CAPITAL                                |   |
| 2 8º JUIZ DE DIREITO AUXILIAR - COMARCA DE GUARULHOS (com opção)                 |   |
| 3 6º JUIZ DE DIREITO AUXILIAR - COMARCA DE SANTOS (com opção)                    |   |
| 4 1º JUIZ DE DIREITO AUXILIAR - COMARCA DE OSASCO (PRA) (com opção)              |   |
| 5 3º JUIZ DE DIREITO AUXILIAR - COMARCA DE SÃO BERNARDO DO CAMPO (com opção)     |   |
| 6 3º JUIZ DE DIREITO AUXILIAR - COMARCA DE SÃO JOSÉ DOS CAMPOS (PRA) (com opção) |   |
| 7 3ª VARA DA COMARCA DE BEBEDOURO (PRA) (com opção)                              | ~ |
| 8 3ª VARA CÍVEL DA COMARCA DE COTIA (com opcão)                                  |   |

Quantidade de registros: 10

O grupo Processos em atraso apresentará a opção selecionada sobre processos em atraso na Etapa
 3:

### Processos em atraso

1 - Declaro nos termos do artigo 81, § 1º do RITJSP que não detenho autos conclusos fora do prazo legal e que não dei causa a adiamento injustificado de audiência.

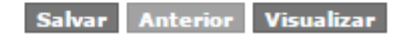

- Acione o botão 'Salvar' para avançar para a tela de cadastro 'Inscrição em Concurso', Etapa 5 e para habilitar o botão 'Visualizar'.
- Acione o botão 'Visualizar' para exibir o 'Recibo de Inscrição em Concurso' em formato PDF 1.

• Acione o botão 'Anterior' para retornar à tela de cadastro 'Inscrição em Concurso', Etapa 2.

# 2.2.6 Cadastrar Minha Inscrição - Etapa 5

### Objetivo

Inscrever o magistrado nas vagas desejadas disponíveis no edital para promoção/remoção. Na etapa 5, é possível visualizar o número do protocolo, data e assunto da inscrição cadastrada.

# 🗹 Como realizar inscrição em concurso – Etapa 5

- No menu Concursos, selecione o submenu Consultar para abrir a tela 'Consulta de Concursos'. Na tabela Resultados da Consulta, selecione o concurso desejado e acione o botão 'Inscrição' para abrir a tela 'Inscrição em Concurso', Etapa 1. Acione o botão 'Próximo' para abrir a tela 'Inscrição em Concurso', Etapa 2. Acione o botão 'Próximo' para abrir a tela 'Inscrição em Concurso', Etapa 3. Acione o botão 'Próximo' para abrir a tela 'Inscrição em Concurso', Etapa 3. Acione o botão 'Próximo' para abrir a tela 'Inscrição em Concurso', Etapa 5.
- A tela 'Inscrição em Concurso', Etapa 5, apresenta o grupo a seguir:

### Grupo Processo

| Protocolo:            | ano e número do protocolo de inscrição. |
|-----------------------|-----------------------------------------|
| Data:                 | data da inscrição.                      |
| Assunto:              | tipo de inscrição.                      |
|                       |                                         |
| Inscrição em Concurso | (?)^                                    |

| Cadastro realizado com suces | sucesso<br>sso           |                  | × |
|------------------------------|--------------------------|------------------|---|
| TAPAS                        |                          |                  |   |
| 2 3 4 5 Inscriç.             | ão Concluída com Sucesso |                  |   |
|                              |                          |                  |   |
| ocesso                       |                          |                  |   |
| Protocolo: 2015              | /00000363                | Data: 24/02/2015 |   |

- Os campos do grupo Processo são preenchidos automaticamente pelo sistema.
- Acione o botão 'Anterior' para retornar à tela de cadastro 'Inscrição em Concurso', Etapa 4.
- Acione o botão 'Visualizar' para exibir o 'Recibo de Inscrição em Concurso' em formato PDF 🔼.
- Após a conclusão da inscrição, é possível realizar ajustes. Acione o botão 'Ajustes' na tela de consulta 'Minhas Inscrições', grupo Concursos, para retornar às etapas de preenchimento da inscrição.

# 3 Benefícios

# 3.1 Solicitação

# Objetivo

Apresentar a lista de benefícios que o magistrado pode solicitar e os documentos referentes aos benefícios.

# ☑ Como realizar uma solicitação

- No menu Benefícios, selecione o submenu Solicitação para abrir a tela 'Solicitação de Benefícios'.
- A tela 'Solicitação de Benefícios' apresenta como parâmetros de consulta os seguintes campos:

| Abrir pedido:      | acione o botão 'Abrir' para abrir a tela de solicitação de benefício. |
|--------------------|-----------------------------------------------------------------------|
| Descrição do       | nome do benefício disponível.                                         |
| formulário:        |                                                                       |
| Dispositivo legal: | documento com os dispositivos legais que embasam a solicitação do     |
|                    | respectivo benefício.                                                 |
| Fato gerador:      | documento que aponta os motivos geradores do benefício.               |
| Documentação:      | lista da documentação necessária para o recebimento do benefício.     |

- Acione o ícone 🔁 para abrir um documento no formato PDF.
- Alguns documentos podem não estar disponibilizados pelo órgão.

### Solicitação de Benefícios

| n | - |   | - | £ | - | : | - | _ |
|---|---|---|---|---|---|---|---|---|
| в | е | п | е |   | C | I | o | • |
| _ | - |   | - | - | - | - | - | - |

| Abrir pedido    | Descrição do formulário                     | Dispositivo legal | Fato gerador | Documentação |
|-----------------|---------------------------------------------|-------------------|--------------|--------------|
| Abrir           | Aquisição de Hardware                       |                   | ₩            | R            |
| Abrir           | Aquisição Obras/Software                    |                   | ₩            | R            |
|                 | Auxílio Câmara                              |                   |              | 1            |
| Abrir           | Auxílio Mudança                             |                   |              | R            |
| Abrir           | Auxílio Sentença                            |                   | ₩            | 1            |
|                 | Banco de Diárias - Pagamento Extraordinário |                   | ₩            | R            |
|                 | Colégio Recursal Diárias                    |                   | ₩            | R            |
|                 | Colégio Recursal Transporte                 | ₩                 | ₩            | 1            |
| Abrir           | Colégio Recursal Voto                       | ₩                 | ₩            | ₩            |
|                 | Compensação Volume                          |                   | ₩            | ₩            |
|                 | Diárias do Banco de Diárias                 | ₩                 |              | ₩            |
|                 | Diárias e Transporte                        | 1                 |              | ₩            |
|                 | Diárias e Transporte - Sem prejuízo         |                   |              | 赵            |
|                 | Diárias Internacionais de Magistrado        |                   |              | R            |
|                 | Indenização                                 | R                 |              | ₩            |
| Abrir           | Plantão Judiciário                          |                   |              | ₩            |
|                 | Reembolso de Línguas Estrangeiras           |                   |              | 1            |
| Quantidade de n | egistros: 17                                |                   |              |              |

# 3.1.1 Formulário para o Requerimento de Diárias para Plantão Judiciário

Como preencher requerimento de diárias para Plantão Judiciário

- No menu Benefícios, selecione o submenu Solicitação para abrir a tela 'Solicitação de Benefícios'.
   Acione o botão 'Abrir' na opção 'Plantão Judiciário' para abrir a tela 'Formulário para o Requerimento de Diárias para Plantão Judiciário'.
- Informe os campos disponíveis como parâmetros para o cadastro:

Grupo Identificação do Magistrado

| › Formulário para o Requeri | mento de Diárias        | s para Plantão Judiciário | ?  |
|-----------------------------|-------------------------|---------------------------|----|
| Identificação do Magistrado |                         |                           |    |
| Magistrado*: 12345          | 039.877.579-65          | Machado de Assis          | ٩, |
| Setor: 2ª Vara Crim         | inal da Comarca de Camp | inas                      |    |

• O sistema preencherá automaticamente os campos do grupo Identificação do Magistrado.

(?)

# Grupo Características do Plantão Judiciário

| Situação*:          | situação em que o requerimento se encontra.                            |
|---------------------|------------------------------------------------------------------------|
| Período*:           | data de início e fim do plantão judiciário.                            |
| Dias úteis não      | dias úteis a não serem considerados no intervalo de datas informado.   |
| considerados*:      | Acione o ícone 🛄 para selecionar uma ou mais datas.                    |
| Cidade residência / | código e nome do município de residência do magistrado. Se for         |
| afastamento:        | necessário, acione o ícone de consulta 🛄 posicionado ao lado do        |
|                     | referido campo.                                                        |
| Circunscrição       | sigla e nome da circunscrição de que o magistrado será afastado.       |
| residência:         |                                                                        |
| Setor lotação       | sigla e nome do setor de lotação efetiva do magistrado.                |
| período:            |                                                                        |
| Circunscrição sede  | sigla e nome da circunscrição de lotação durante o período informado.  |
| período:            |                                                                        |
| Tipo plantão*:      | tipo de plantão. Acione o ícone 🞽 para selecionar uma das opções.      |
| Setor de destino*:  | sigla e nome do setor de lotação do magistrado durante o período       |
|                     | informado. Se for necessário, acione o ícone de consulta 🔍 posicionado |
|                     | ao lado do referido campo.                                             |
| Tipo de cálculo*:   | tipo de cálculo de benefício durante o período de lotação informado.   |
|                     | Acione o ícone 🍳 para selecionar uma das opções.                       |
| Meio de transporte: | meio de transporte utilizado durante o período de lotação informado.   |
|                     | Acione o ícone 🚩 para selecionar uma das opções.                       |
| ʻlda e volta no     | acione com um 🗹 para informar que o meio de transporte é utilizado no  |
| período':           | trajeto de ida e volta do setor de lotação de destino.                 |
| Observação:         | informação complementar referente ao plantão judiciário.               |

### Características do Plantão Judiciário

| Situação*:                           | Aguardando Análise da SOF                                   |      |
|--------------------------------------|-------------------------------------------------------------|------|
| Período*:                            | a Dias úteis não considerados*: 0                           |      |
| Cidade residência /<br>afastamento*: |                                                             | Q    |
| Circunscrição residência:            |                                                             |      |
| Setor lotação período:               |                                                             |      |
| Circunscrição sede período:          | CJ44-GUARULHOS Circunscrição Judiciária 44 - Guarulhos      |      |
| Tipo plantão*:                       | Selecione 🔻                                                 |      |
| Setor de destino*:                   |                                                             | Q    |
| Tipo de cálculo*:                    | 🖲 Diária e transporte 🛛 Somente diária 🔷 Somente transporte |      |
| Meio de transporte:                  | Selecione 🔻 🔲 Ida e volta no período                        |      |
| Observação:                          |                                                             |      |
|                                      |                                                             |      |
|                                      |                                                             | - 11 |

- O campo Situação\* é preenchido automaticamente pelo sistema.
- Após o preenchimento do campo Período\*, os campos Cidade residência/afastamento, Circunscrição residência, Setor lotação período e Circunscrição sede período serão preenchidos automaticamente pelo sistema.

# Grupo Percurso Realizado

| Cidade origem*:  | código e nome do município do setor de origem informado.  |
|------------------|-----------------------------------------------------------|
| Cidade destino*: | código e nome do município do setor de destino informado. |
| Distância KM*:   | distância entre os municípios de origem e destino.        |

#### Percurso Realizado

| Cidade origem*: 3015 | São Paulo | 0, | ļ |
|----------------------|-----------|----|---|
| Cidade destino*: 284 | Jaú       | ۹, | J |
| Distância KM*: 305   |           |    |   |

- O grupo Percurso Realizado será habilitado somente se a opção 'Fora da sede', do campo Tipo plantão\*, for selecionada.
- O campo Cidade destino será preenchido automaticamente pelo sistema após o preenchimento do campo Setor de destino\*.
- O campo Distância KM\* será preenchido automaticamente pelo sistema após o preenchimento dos campos Cidade origem\* e Cidade destino\*.

Grupo Dados para Pagamento

#### Dados para Pagamento

| Banco*:   | 151      | Banco Nossa Caixa S.A. | ٩, |
|-----------|----------|------------------------|----|
| Agência*: | 1069     | FORUM GUARULHOS        |    |
| Conta*:   | 01001870 |                        |    |

• O sistema preencherá automaticamente os campos do grupo Dados para Pagamento.

# Grupo Certidões Digitais

Certidões Digitais

| Data             | Emissor          | Cargo                | Local serviço                         | Situação  |
|------------------|------------------|----------------------|---------------------------------------|-----------|
| 03/04/2014       | Cecília Meireles | ESCRIVÃO JUDICIAL II | Circunscrição Judiciária 00 - Capital | 🔁 🛞 📤     |
|                  |                  |                      |                                       |           |
|                  |                  |                      |                                       |           |
|                  |                  |                      |                                       | -         |
| Quantidade de re | egistros: 1      |                      |                                       | Adicionar |

• Acione o botão 'Adicionar' para selecionar a(s) certidão(ões) digital(is) a ser(em) cadastrada(s).

≈

\$

Grupo Documentos Digitalizados

### Documentos Digitalizados

| Data*           | Descrição*                           | Arquivo                             |
|-----------------|--------------------------------------|-------------------------------------|
| 16/06/2015      | Informação 23 - Portal do MAgistrado | Escolher arquivo MUdf 🛞 🔺           |
|                 |                                      |                                     |
|                 |                                      |                                     |
|                 |                                      |                                     |
| Quantidade de r | registros: 1                         | Formatos Permitidos Adicionar       |
|                 |                                      |                                     |
|                 |                                      | Salvar Histórico designações Voltar |

- Acione o botão 'Formatos Permitidos' para visualizar a lista de formatos de arquivos permitidos para serem anexados.
- Acione o botão 'Adicionar' para selecionar um arquivo a ser anexado à tabela.

| Descrição*: | nome do documento que será anexado.                                  |
|-------------|----------------------------------------------------------------------|
| Arquivo:    | acione o botão 'Selecionar arquivo' para importar os arquivos para o |
|             | sistema. Para habilitar este campo, é necessário preencher o campo   |
|             | Descrição*. Depois de cadastrado, acione o ícone 🗖 para visualizar o |

• O nome do botão 'Selecionar arquivo' pode aparecer diferente dependendo do navegador utilizado pelo usuário, contudo a sua funcionalidade será a mesma.

### Documentos Digitalizados

| Data*            | Descrição*                                |                | Ar                    | quivo      |        |
|------------------|-------------------------------------------|----------------|-----------------------|------------|--------|
| 05/08/2015       | Informações do Requerimento - Portal do M | agistrado      |                       |            |        |
|                  |                                           |                |                       |            |        |
|                  |                                           |                |                       |            |        |
|                  |                                           |                |                       |            |        |
| Ouantidada da r  | naistras, 1                               |                | Formator Dor          | mitidos Ad | V      |
| Quantituade de l | egistios, I                               |                | Tormatos Per          | Au Au      | Cionar |
|                  |                                           | Salvar Visuali | Histórico designações | Cancelar   | Voltar |

- Para remover um item da tabela, acione o ícone  $^{oxed{\otimes}}$  .
- Acione o botão 'Salvar' para armazenar os dados no sistema e habilitar os botões 'Visualizar', 'Novo' e 'Cancelar'.
- Acione o botão 'Visualizar' para emitir o Relatório de Plantão Judiciário em formato PDF.
- Acione o botão 'Novo' para cadastrar uma nova solicitação de benefício.
- Acione o botão 'Histórico designações' para visualizar a tela 'Histórico Designações', na qual são listadas as designações do magistrado.

- Acione o botão 'Cancelar' para cancelar o cadastro do requerimento.
- Acione o botão 'Voltar' para retornar à tela 'Solicitação de Benefícios'.

# 3.1.2 Requerimento de Ajuda de Custo para Mudança

# Objetivo

Cadastrar os requerimentos do benefício de Auxílio Mudança, também conhecido como "Ajuda de Custo". A solicitação desse requerimento está normalmente associada a uma promoção ou remoção do magistrado requerente.

### Como cadastrar solicitação de ajuda de custo para mudança – Solicitação de Benefícios

- No menu Benefícios, selecione o submenu Solicitação para abrir a tela 'Solicitação de Benefícios'. Acione o botão 'Abrir' na opção 'Auxílio Mudança' para abrir a tela 'Requerimento de Ajuda de Custo para Mudança'.
- Informe os campos disponíveis como parâmetros para o cadastro:

🖆 Grupo Identificação do Magistrado:

# Requerimento de Ajuda de Custo para Mudança

### Identificação do Magistrado

| Magistrado*: | 12345                 | 039.877.579-65      | Machado de Assis           | ļ |
|--------------|-----------------------|---------------------|----------------------------|---|
| Setor:       | 2ª Vara Criminal da ( | Comarca de Campina: | S                          |   |
| Cargo:       | JUIZ DE DIREITO       |                     | Entrância: Entrancia Final |   |

• O sistema preencherá automaticamente os campos do grupo Identificação do Magistrado.

Grupo Características do Requerimento

| Situação:           | situação em que o requerimento se encontra.                        |
|---------------------|--------------------------------------------------------------------|
| Motivo da Mudança*: | acione o ícone 🚩 para selecionar o motivo da mudança cadastrada no |
|                     | requerimento.                                                      |
| Observação:         | informação complementar referente à ajuda de custo para mudança.   |
| Publicação DJE*:    | data em que a promoção/remoção foi publicada no Diário da Justiça  |
|                     | Eletrônico (DJE).                                                  |

#### Características do Requerimento

| Situação:           | Aguardando Análise da SOF |
|---------------------|---------------------------|
| Motivo da Mudança*: | Selecione 🔻               |
| Observação:         |                           |
| Publicação DJE*:    |                           |

• O campo Situação é preenchido automaticamente pelo sistema.

Grupo Informações da Origem

 O grupo Informações da Origem será habilitado somente após o preenchimento do campo Motivo da Mudança\*.

| Setor*:    | sigla e nome do setor de lotação do magistrado anterior à promoção ou                      |
|------------|--------------------------------------------------------------------------------------------|
|            | remoção. Se for necessário, acione o ícone de consulta 🖳 ao lado do referido campo.        |
| Cargo*:    | código e nome do cargo anterior à promoção ou remoção. Se for                              |
|            | necessário, acione o ícone de consulta 🖳 ao lado do referido campo.                        |
| Entrância: | acione o ícone ဲ para selecionar a entrância do magistrado anterior à promoção ou remoção. |

### Informações da Origem

| Setor*: 2 DTSM              | 2ª Diretoria Técnica de Serviço da Magistratura - Atendimento aos Magistrados | Q  |
|-----------------------------|-------------------------------------------------------------------------------|----|
| Cargo*: 2                   | JUIZ SUBSTITUTO                                                               | Q. |
| Entrância*: Juiz Substituto | T                                                                             |    |

Grupo Informações do Destino

| Jan go i boaigo (   | e nome do cargo para o quai o magistrado foi promovido ou          |
|---------------------|--------------------------------------------------------------------|
| removid             | o. Se for necessário, acione o ícone de consulta 🖳 ao lado do      |
| referido            | campo.                                                             |
| Entrância: acione o | o ícone 🚩 para selecionar a entrância para a qual o magistrado foi |

# Informações do Destino

| Cargo*: 2                   | JUIZ SUBSTITUTO | Q |
|-----------------------------|-----------------|---|
| Entrância*: Juiz Substituto |                 |   |

Grupo Declaração de Novo Endereço

| Endereço*:   | novo endereço do magistrado.                                                           |  |
|--------------|----------------------------------------------------------------------------------------|--|
| Complemento: | nformação complementar referente ao novo endereço do magistrado.                       |  |
| Cidade*:     | código e nome do município em que está localizado o novo endereço do                   |  |
|              | magistrado. Se for necessário, acione o ícone de consulta 🔍 ao lado do referido campo. |  |

# Declaração de Novo Endereço

| Endereço*:   |  |
|--------------|--|
| Complemento: |  |
| Cidade*:     |  |

# Grupo Dados para Pagamento

### Dados para Pagamento

| Banco*:   | 1    | Banco do Brasil S.A. | ۹, |
|-----------|------|----------------------|----|
| Agência*: | 3016 | Não informado        | ٩, |
| Conta*:   | 1    |                      |    |

• O sistema preencherá automaticamente os campos do grupo Dados para Pagamento.

Tabela Documentos Digitalizados

• Acione o botão 'Adicionar' para habilitar uma linha na tabela.

| Descrição*: | nome do documento anexado no sistema.                                |
|-------------|----------------------------------------------------------------------|
| Arquivo:    | acione o botão 'Selecionar arquivo' para importar os arquivos para o |
|             | sistema. Para habilitar este campo, é necessário preencher o campo   |
|             | Descrição*. Depois de cadastrado, acione o ícone 🗖 para selecionar o |
|             | arquivo.                                                             |

#### Documentos Digitalizados

| Data*           | Descrição*                                         | Arquivo                               |
|-----------------|----------------------------------------------------|---------------------------------------|
| 04/08/2015      | Documento do HD                                    | 🔁 😣 🔺                                 |
| 04/08/2015      | Informações do Requerimento - Portal do Magistrado |                                       |
|                 |                                                    |                                       |
|                 |                                                    | · · · · · · · · · · · · · · · · · · · |
| Quantidade de r | egistros: 2                                        | Formatos Permitidos Adicionar         |
|                 |                                                    |                                       |

- Acione o botão 'Formatos Permitidos' para visualizar a lista de formatos de arquivos permitidos para serem anexados.
- Para remover um item da tabela, acione o ícone  $^{\bigotimes}$ .
- Acione o botão 'Salvar' para armazenar os dados no sistema e habilitar os botões 'Visualizar', 'Novo' e 'Cancelar'.
- Acione o botão 'Visualizar' para emitir o Relatório de Auxílio Mudança em formato PDF.
- Acione o botão 'Novo' para cadastrar uma nova solicitação de benefício.
- Acione o botão 'Cancelar' para cancelar o cadastro do requerimento.
- Acione o botão 'Voltar' para retornar à tela 'Solicitação de Benefícios'.

Salvar Visualizar Novo Cancelar Voltar

8

# 3.1.3 Formulário para Cadastro de Auxílio Sentença

# Objetivo

Cadastrar Formulário de Auxílio Sentença - Solicitação de benefícios.

# Como cadastrar solicitação de auxílio sentença

- No menu Benefícios, selecione o submenu Solicitação para abrir a tela 'Solicitação de Benefícios'.
   Acione o botão 'Abrir' na opção 'Auxílio Sentença' para abrir a tela 'Formulário Para Cadastro de Auxílio Sentença'.
- Informe os campos disponíveis como parâmetros para o cadastro:

Grupo Identificação do Magistrado:

| For | mulário | Para | Cadastro | de | Auxílio | Sentença |
|-----|---------|------|----------|----|---------|----------|
|-----|---------|------|----------|----|---------|----------|

### Identificação do Magistrado

| Magistrado*: 12345                             | 039.877.579-65 | Machado de Assis           |  |  |
|------------------------------------------------|----------------|----------------------------|--|--|
| Setor: 2ª Vara Criminal da Comarca de Campinas |                |                            |  |  |
| Cargo: JUIZ DE DIREITO                         |                | Entrância: Entrancia Final |  |  |

• O sistema preencherá automaticamente os campos do grupo Identificação do Magistrado.

Grupo Características do Auxílio Sentença

| Situação:          | situação em que o requerimento se encontra.                                                       |
|--------------------|---------------------------------------------------------------------------------------------------|
| Designação*:       | tipo de designação. Se for necessário, acione o ícone de consulta 🔍 ao<br>lado do referido campo. |
| Publicação DJE*:   | data em que a designação foi publicada no Diário da Justiça Eletrônico                            |
|                    | (DJE).                                                                                            |
| Período*:          | intervalo de datas que consta na designação.                                                      |
| Setor de destino*: | sigla e nome do setor de destino para o qual o magistrado será                                    |
|                    | designado. Se for necessário, acione o ícone de consulta 🔍 ao lado do                             |
|                    | referido campo.                                                                                   |
| Observação:        | informação complementar referente ao auxílio sentença.                                            |

- O campo Situação é preenchido automaticamente pelo sistema.
- Os campos Publicação DJE\*, Período\* e Setor de destino\* são preenchidos automaticamente pelo sistema após o preenchimento do campo Designação\*.

(?)

#### Características do Auxílio Sentença

| Situação:          | Aguardando Análise da SOF |
|--------------------|---------------------------|
| Designação*:       |                           |
| Publicação DJE*:   |                           |
| Período*:          | a                         |
| Setor de destino*: |                           |
| Observação:        |                           |
|                    |                           |
|                    |                           |

# Grupo Dados para Pagamento

| Dados para Pagamento |    |                      | 2  |
|----------------------|----|----------------------|----|
| Banco*: 1            |    | Banco do Brasil S.A. | ۵, |
| Agência*: 301        | 16 | Não informado        | Q, |
| Conta*: 1            |    |                      |    |

• O sistema preencherá automaticamente os campos do grupo Dados para Pagamento.

Tabela Documentos Digitalizados

• Acione o botão 'Adicionar' para habilitar uma linha na tabela.

| Descrição*: | nome do documento anexado no sistema.                                |
|-------------|----------------------------------------------------------------------|
| Arquivo:    | acione o botão 'Selecionar arquivo' para importar os arquivos para o |
|             | sistema. Para habilitar este campo, é necessário preencher o campo   |
|             | Descrição*. Depois de cadastrado, acione o ícone 🔂 para visualizar o |
|             | documento anexado no formato PDF.                                    |

• O nome do botão 'Selecionar arquivo' pode aparecer diferente dependendo do navegador utilizado pelo usuário, contudo a sua funcionalidade será a mesma.

#### Documentos Digitalizados

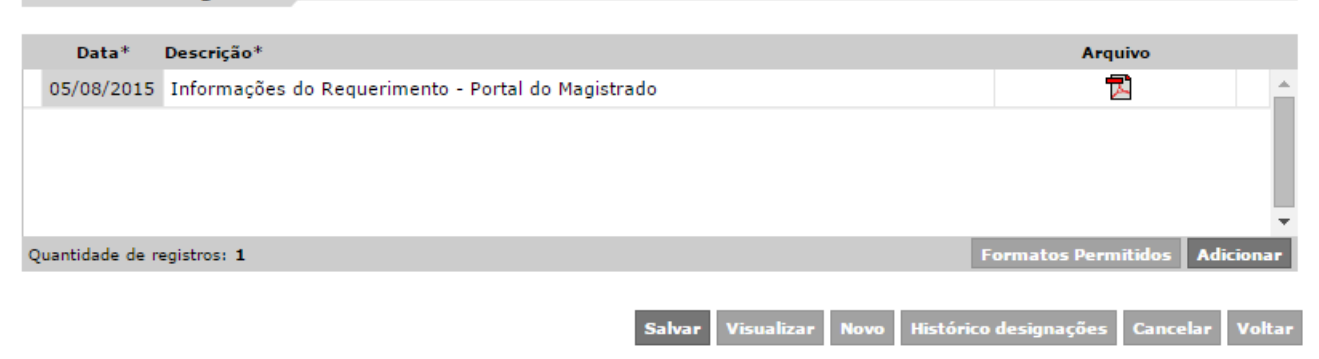

- Acione o botão 'Formatos Permitidos' para visualizar a lista de formatos de arquivos permitidos para serem anexados.
- Para remover um item da tabela, acione o ícone <sup>®</sup>.

- Acione o botão 'Salvar' para armazenar os dados no sistema e habilitar os botões 'Visualizar' e 'Cancelar'.
- Acione o botão **'Histórico designações'** para exibir a tela 'Histórico Designações', na qual são listadas todas as designações do magistrado no período do requerimento.
- Acione o botão 'Cancelar' para cancelar o cadastro do requerimento.
- Acione o botão 'Voltar' para retornar à tela 'Solicitação de Benefícios'.

# 3.1.4 Cadastro de Aquisição de Hardware

### Objetivo

Permitir o cadastramento, consulta e edição dos requerimentos do benefício de Aquisição de Hardware. Podem ser cadastrados requerimentos solicitando o ressarcimento de valores utilizados na aquisição de hardware necessários ao exercício da magistratura, sendo os valores solicitados descontados do saldo da verba, que foi determinada pelo Tribunal para esse benefício.

# ✓ Como cadastrar aquisição de hardware

- No menu Benefícios, No menu Benefícios, selecione o submenu Solicitação para abrir a tela 'Solicitação de Benefícios'. Para abrir a tela 'Cadastro de Aquisição de Hardware', acione o botão 'Abrir' na opção 'Aquisição de Hardware'.
- Informe os campos disponíveis como parâmetros para o cadastro:

🔚 Grupo Identificação do Magistrado:

Cadastro de Aquisição de Hardware

### Identificação do Magistrado

| Magistrado*: | 12345          | 090.442.178-36             | João Calvino               | 0, |
|--------------|----------------|----------------------------|----------------------------|----|
| Setor:       | 2ª Vara do Ju  | izado Especial Cível da Co | omarca de Guarulhos        |    |
| Cargo:       | Juíza de Direi | to                         | Entrância: Entrancia Final | ;  |

O sistema preencherá automaticamente os campos do grupo Identificação do Magistrado.

Grupo Características do Aquisição

| Situação:   | situação em que o requerimento se encontra.    |
|-------------|------------------------------------------------|
| Observação: | informação complementar referente à aquisição. |

• O campo Situação é preenchido automaticamente pelo sistema.

(?)

### Características da Aquisição

| Situação: A | Aguardando Análise da SOF |  |
|-------------|---------------------------|--|
| bservação:  |                           |  |
|             |                           |  |
|             |                           |  |

Tabela Nota Fiscal

 Acione o botão 'Adicionar' para habilitar os campos para cadastro da nota fiscal referente a uma aquisição.

| № nota*:       | número da nota fiscal de aquisição.                                 |
|----------------|---------------------------------------------------------------------|
| Data emissão*: | data de emissão da nota fiscal.                                     |
| Empresa*:      | código, CNPJ e nome da empresa que emitiu a nota fiscal. Se for     |
|                | necessário, acione o ícone de consulta 🔍 ao lado do referido campo. |
| Total nota*:   | valor total, em reais, da nota fiscal.                              |
| Valor frete*:  | valor, em reais, do frete da aquisição.                             |
| Total a pagar: | valor total, em reais, a pagar.                                     |
| Observação:    | informação complementar referente à aquisição.                      |

- O campo Total a pagar é preenchido automaticamente pelo sistema.
- Para registrar os dados na tabela, acione o botão 'Confirmar'.
- Selecione o registro da nota fiscal cadastrada para verificar o detalhamento dos produtos adquiridos ou para adicionar novos itens à tabela **Detalhamento do Hardware**.

### Nota fiscal

| Nº nota                    | Data emissão | Total nota | Valor frete | Total a pagar |
|----------------------------|--------------|------------|-------------|---------------|
|                            | 20/07/2015   | 12,00      | 2,00        | 10,00 🖉 🛞 🔺   |
|                            |              |            |             |               |
|                            | Total        | : 12,00    | 2,00        | 10,00         |
|                            | *            | _          |             | ¢             |
| Nº not                     | :a*:         |            |             |               |
| Data emissã                | o*:          |            |             |               |
| Empres                     | ;a*:         |            |             | Q             |
| Total not                  | :a*:         |            |             |               |
| Valor fret                 | :e*:         |            |             |               |
| Total a pag                | jar:         |            |             |               |
| Observaç                   | ão:          |            |             | Confirmar     |
| Quantidade de registros: 1 |              |            |             | Adicionar     |

Tabela Detalhamento do Hardware - Para preencher os campos abaixo, deve ser selecionada uma Nota Fiscal acima

• Depois de selecionar um item na tabela Nota Fiscal, acione o botão 'Adicionar' para habilitar os campos para cadastro de um produto vinculado à nota final cadastrada.

| Categoria*:    | acione o ícone 🚩 para selecionar a categoria do hardware adquirido. |
|----------------|---------------------------------------------------------------------|
| Tipo*:         | acione o ícone 🚩 para selecionar o tipo do hardware adquirido.      |
| Detalhamento*: | descrição detalhada do hardware adquirido.                          |

- Para registrar os dados na tabela, acione o botão 'Confirmar'.
- Para habilitar o botão 'Adicionar' do grupo Detalhamento do Hardware Para preencher os campos abaixo, deve ser selecionada uma Nota Fiscal acima, é necessário selecionar uma nota fiscal no grupo Nota Fiscal.

### Detalhamento do Hardware (10,00 - 1234 - Comercial Dambros Ltda)

| Categoria                               | Тіро                                 | Detalhamento          |
|-----------------------------------------|--------------------------------------|-----------------------|
| <ul> <li>Periférico</li> </ul>          | Impressora                           | Hardware 4.6 Ac 🖉 🛞 🔺 |
|                                         |                                      |                       |
|                                         |                                      | *                     |
| Categoria*:<br>Tipo*:<br>Detalhamento*: | Dispositivo Portátil T<br>Notebook T | Confirmar             |
| Quantidade de registros: 1              |                                      | Adicionar             |

Grupo Dados para Pagamento

### Dados para Pagamento

| Banco*:   | 1    | Banco do Brasil S.A. | Q, |
|-----------|------|----------------------|----|
| Agência*: | 3016 | Não informado        | ۹, |
| Conta*:   | 1    |                      |    |

• O sistema preencherá automaticamente os campos do grupo Dados para Pagamento.

Tabela Documentos Digitalizados

• Acione o botão 'Adicionar' para habilitar uma linha na tabela.

| Descrição*: | nome do documento anexado no sistema.                                                                  |
|-------------|----------------------------------------------------------------------------------------------------|
| Arquivo:    | acione o botão 'Selecionar arquivo' para importar os arquivos para o                                   |
|             | sistema. Para habilitar este campo, é necessário preencher o campo                                     |
|             | Descrição*. Depois de cadastrado, acione o ícone 🖬 para visualizar o documento anexado no formato PDF. |

• O nome do botão 'Selecionar arquivo' pode aparecer diferente dependendo do navegador utilizado pelo usuário, contudo a sua funcionalidade será a mesma.

Documentos Digitalizados

| Data*           | Descrição*                                         | Arqui          | ivo      |         |
|-----------------|----------------------------------------------------|----------------|----------|---------|
| 04/08/2015      | Documento do HD                                    |                | 1        | 8 -     |
| 04/08/2015      | Informações do Requerimento - Portal do Magistrado |                | 1        |         |
|                 |                                                    |                |          |         |
|                 |                                                    |                |          | -       |
| Quantidade de n | egistros: 2                                        | Formatos Permi | tidos Ad | icionar |
|                 |                                                    |                |          |         |
|                 |                                                    |                |          |         |
|                 | Salvar Vis                                         | ualizar Novo   | Cancelar | Voltar  |

\$

- Acione o botão 'Formatos Permitidos' para visualizar a lista de formatos de arquivos permitidos para serem anexados.
- Para remover um item da tabela, acione o ícone <sup>(20)</sup>.
- Acione o botão 'Salvar' para armazenar os dados no sistema e habilitar os botões 'Visualizar' e 'Cancelar'.
- Acione o botão 'Visualizar' para emitir o Relatório de Aquisição de Hardware em formato PDF.
- Acione o botão 'Novo' para cadastrar uma nova solicitação de benefício.
- Acione o botão 'Cancelar' para cancelar o cadastro do requerimento.
- Acione o botão 'Voltar' para retornar à tela 'Solicitação de Benefícios'.

# 3.1.5 Formulário de Requerimento de Aquisição de Obras/Software

### Objetivo

Permitir o cadastramento, consulta e edição dos requerimentos do benefício de Aquisição de Obras/Software. Podem ser cadastrados requerimentos solicitando o ressarcimento de valores utilizados na aquisição de obras (livros), softwares e/ou e-readers necessários ao exercício da magistratura, sendo os valores solicitados descontados do saldo da verba, que foi determinada pelo Tribunal para esse benefício.

# ☑ Como cadastrar formulário de requerimento de aquisição de obras/software

- No menu Benefícios, selecione o submenu Solicitação para abrir a tela 'Solicitação de Benefícios'.
   Para abrir a tela 'Formulário de Requerimento de Aquisição de Obras/Software', acione o botão 'Abrir' na opção 'Aquisição Obras/Software'.
- Informe os campos disponíveis como parâmetros para o cadastro:

Grupo Identificação do Magistrado:

| Magistrado*:    | número da matrícula, CPF e nome do magistrado. |
|-----------------|------------------------------------------------|
| Setor:          | nome do setor de lotação do magistrado.        |
| Cargo:          | cargo do magistrado.                           |
| Entrância:      | entrância do magistrado.                       |
| Justificativa*: | justificativa para a solicitação do benefício. |
| Situação:       | situação em que o requerimento se encontra.    |

### Formulário de Requerimento de Aquisição de Obras/Software

#### Identificação do Magistrado

| Magistrado*:   | 12345           | 039.877.579-65           | Machado de Assis |                            | Q |
|----------------|-----------------|--------------------------|------------------|----------------------------|---|
| Setor:         | 1ª Vara Crimi   | nal da Comarca de Ararac | quara            |                            |   |
| Cargo:         | Juíza de Direit | :0                       |                  | Entrância: Entrancia Final |   |
| ustificativa*: |                 |                          |                  |                            |   |
|                |                 |                          |                  |                            |   |

 Os campos Magistrado\*, Setor, Cargo, Entrância e Situação são preenchidos automaticamente pelo sistema.

# Tabela Nota Fiscal

 Acione o botão 'Adicionar' para habilitar os campos para cadastro da nota fiscal referente a uma aquisição.

| № nota*:           | número da nota fiscal de aquisição.                                 |
|--------------------|---------------------------------------------------------------------|
| Data emissão*:     | data de emissão da nota fiscal.                                     |
| Empresa*:          | código, CNPJ e nome da empresa que emitiu a nota fiscal. Se for     |
|                    | necessário, acione o ícone de consulta 🔍 ao lado do referido campo. |
| Moeda*:            | símbolo e nome da moeda com que a aquisição foi paga. Se for        |
|                    | necessário, acione o ícone de consulta 🖳 ao lado do referido campo. |
| Desconto/resgate*: | valor do desconto ou resgate da aquisição.                          |
| Total nota*:       | valor total da nota fiscal.                                         |
| Total líquido:     | valor líquido da aquisição.                                         |
| Total a pagar em   | valor total, em reais, a pagar.                                     |
| reais:             |                                                                     |
| Observação:        | informação complementar referente à aquisição.                      |

- O campo Total líquido é calculado automaticamente pelo sistema.
- O campo Total a pagar é preenchido automaticamente pelo sistema.
- Para registrar os dados na tabela, acione o botão 'Confirmar'.
- Selecione o registro da nota fiscal cadastrada para verificar o detalhamento dos produtos adquiridos ou para adicionar novos itens à tabela **Detalhamento do Hardware**.

(?)
#### Nota Fiscal

| Nº nota                    | Data emissão | Moeda  | Desconto | Total nota | Total líquido     |
|----------------------------|--------------|--------|----------|------------|-------------------|
| 100                        | Data emissão | noeua  | Desconto | Totarnota  |                   |
| Ф 123                      | 24/07/2015   | R\$    | 0,00     | 34,00      | 34,00 🖉 🗴 🖣       |
|                            |              |        |          |            |                   |
|                            |              |        |          |            |                   |
|                            |              |        |          |            |                   |
|                            |              | •      |          |            |                   |
|                            |              | Total: | 0,00     | 34,00      | 34,00             |
| NO                         |              |        |          |            | \$                |
| Nº nota*:                  |              |        |          |            |                   |
| Data emissão*:             |              |        |          |            |                   |
| Empresa*:                  |              |        |          |            | <u>Q</u>          |
| Moeda*:                    |              |        |          |            | Q                 |
| Desconto/resgate*:         |              |        |          |            |                   |
| Total nota*:               |              |        |          |            |                   |
| Total líquido*:            |              |        |          |            |                   |
| Total a pagar em reais:    |              |        |          |            |                   |
| Observação                 |              |        |          |            |                   |
| 00501744,401               |              |        |          |            |                   |
|                            |              |        |          |            |                   |
|                            |              |        |          |            | /                 |
|                            |              |        |          |            | <u>C</u> onfirmar |
|                            |              |        |          |            |                   |
| Quantidade de registros: 1 |              |        |          |            | Adicionar         |

Tabela Detalhamento das Obras/Softwares - Para preencher os campos abaixo, deve ser selecionada uma Nota Fiscal acima

• Depois de selecionar um item na tabela Nota Fiscal, acione o botão 'Adicionar' para habilitar os campos para cadastro de um produto vinculado à nota final cadastrada.

| Tipo*                | acione o ícone 🚩 para selecionar o tipo de produto: 'Livro', 'Software',<br>'Livro Importado/Antigo' ou 'E-reader'. |
|----------------------|----------------------------------------------------------------------------------------------------|
| ISBN:                | número padrão internacional da obra.                                                                                |
| Título:              | título da obra e/ou nome do software/e-reader.                                                                      |
| Edição / Versão*:    | edição e versão da obra.                                                                                            |
| Autor / Fabricante*: | nome do autor ou do fabricante da obra.                                                                             |
| Editora*:            | nome da editora responsável pela obra.                                                                              |
| Justificativa        | justificativa de duplicidade, caso haja.                                                                            |
| duplicidade:         |                                                                                                    |
| Valor item*:         | valor do produto, em reais.                                                                                         |
| Desconto*:           | valor do desconto, em reais.                                                                                        |
| Valor pagar*         | valor total, em reais, a pagar.                                                                                     |

- O campo **Desconto**\* é preenchido automaticamente pelo sistema.
- Para registrar os dados na tabela, acione o botão 'Confirmar'.

 Para habilitar o botão 'Adicionar' do grupo Detalhamento das Obras/Softwares – Para preencher os campos abaixo, deve ser selecionada uma Nota Fiscal acima, é necessário selecionar uma nota fiscal no grupo Nota Fiscal.

| Detalhamento das Obras   | /Softwares  | (R\$34.00 - | 123 - Américo | Sussumu Kimura)   |
|--------------------------|-------------|-------------|---------------|-------------------|
| Detaillainento das obras | / 001010105 | 114001/00   | TTO MINUTED   | Substanta rentary |

| Tipo*        | Título*               |       |   |        | Valor | Desconto | Valor a pagar     |
|--------------|-----------------------|-------|---|--------|-------|----------|-------------------|
| ⊕ Livro      | O livro do TJ         |       |   |        | 45,00 | 0,00     | 45,00 🖉 🛞 🔺       |
|              |                       |       |   |        |       |          |                   |
|              |                       |       |   |        |       |          |                   |
|              |                       |       |   |        |       |          |                   |
|              |                       |       | ١ | Total: | 45,00 | 0,00     | 45,00             |
|              |                       |       |   |        |       |          | \$                |
|              | Tipo*:                | Livro | • |        |       |          |                   |
|              | ISBN:                 |       |   |        |       |          |                   |
|              | Título*:              |       |   |        |       |          |                   |
|              | Edição / Versão*:     |       |   |        |       |          |                   |
| A            | utor / Fabricante*:   |       |   |        |       |          |                   |
|              | Editora*:             |       |   |        |       |          |                   |
| Justi        | ficativa duplicidade: |       |   |        |       |          |                   |
|              | Valor item*:          |       |   |        |       |          |                   |
|              | Desconto*:            |       |   |        |       |          |                   |
|              | Valor a pagar*:       |       |   |        |       |          |                   |
|              |                       |       |   |        |       |          | <u>c</u> onfirmar |
|              |                       |       |   |        |       |          |                   |
| Quantidade ( | de registros: 1       |       |   |        |       |          | Adicionar         |

# Grupo Dados para Pagamento

| Dados para Pagamento |                      | \$ |
|----------------------|----------------------|----|
| Banco*: 1            | Banco do Brasil S.A. | ۹, |
| Agência*: 3016       | Não informado        | ۹, |
| Conta*: 1            |                      |    |

• O sistema preencherá automaticamente os campos do grupo Dados para Pagamento.

Tabela Documentos Digitalizados

• Acione o botão 'Adicionar' para habilitar uma linha na tabela.

| Descrição*: | nome do documento anexado no sistema.                                |
|-------------|----------------------------------------------------------------------|
| Arquivo:    | acione o botão 'Selecionar arquivo' para importar os arquivos para o |
|             | sistema. Para habilitar este campo, é necessário preencher o campo   |
|             | Descrição*. Depois de cadastrado, acione o ícone 🔽 para visualizar o |
|             | documento anexado no formato PDF.                                    |

• O nome do botão 'Selecionar arquivo' pode aparecer diferente dependendo do navegador utilizado pelo usuário, contudo a sua funcionalidade será a mesma.

#### Documentos Digitalizados

| Data*           | Descrição*                                         |              | Arquivo            |           |
|-----------------|----------------------------------------------------|--------------|--------------------|-----------|
| 04/08/2015      | Documento do HD                                    |              | 1                  | 8 🔺       |
| 04/08/2015      | Informações do Requerimento - Portal do Magistrado |              | ₽                  |           |
|                 |                                                    |              |                    |           |
|                 |                                                    |              |                    | -         |
| Quantidade de n | egistros: 2                                        | F            | ormatos Permitidos | Adicionar |
|                 |                                                    |              |                    |           |
|                 |                                                    | Salvar Visua | lizar Novo Cancela | r Voltar  |

- Acione o botão 'Formatos Permitidos' para visualizar a lista de formatos de arquivos permitidos para serem anexados.
- Para editar um registro da tabela, acione o ícone
- Para remover um item da tabela, acione o ícone <sup>(1)</sup>.
- Acione o botão 'Salvar' para armazenar os dados no sistema e habilitar os botões 'Visualizar' e 'Cancelar'.
- Acione o botão 'Visualizar' para emitir o Relatório de Obras e Aquisição de Software em formato PDF.
- Acione o botão 'Novo' para cadastrar uma nova solicitação de benefício.
- Acione o botão 'Cancelar' para cancelar o cadastro do requerimento.
- Acione o botão 'Voltar' para retornar à tela 'Solicitação de Benefícios'.

#### 3.1.6 Formulário para Requerimento de Colégio Recursal Voto

#### Objetivo

Permitir o cadastramento, consulta e edição dos requerimentos do benefício de Colégio Recursal - Voto.

#### Como cadastrar formulário de requerimento de aquisição de obras/software

- No o menu Benefícios, selecione o submenu Solicitação para abrir a tela 'Solicitação de Benefícios'. Para abrir a tela 'Formulário para Requerimento de Colégio Recursal Voto', acione o botão 'Abrir' na opção 'Colégio Recursal Voto'.
- Informe os campos disponíveis como parâmetros para o cadastro:

Grupo Identificação do Magistrado:

#### Formulário para Requerimento de Colégio Recursal Voto

# Identificação do Magistrado Magistrado\*: 12345 039.877.579-65 Machado de Assis Setor: 1ª Vara Criminal da Comarca de Araraquara Cargo: Juíza de Direito Entrância: Entrancia Final

• O sistema preencherá automaticamente os campos do grupo Identificação do Magistrado.

Grupo Características do Colégio Recursal:

| Situação*:  | situação em que o requerimento se encontra.     |
|-------------|-------------------------------------------------|
| Observação: | informação complementar referente ao benefício. |

#### Características do Colégio Recursal

| Situação*: Aguardando Análise da SOF |   |
|--------------------------------------|---|
| bservação:                           |   |
|                                      |   |
|                                      |   |
|                                      |   |
| 0                                    | 0 |

• O campo Situação\* é preenchido automaticamente pelo sistema.

Tabela Características do Colégio Recursal:

• Acione o botão 'Adicionar' para habilitar os campos para cadastro:

| Setor destino*:  | sigla e o nome do setor de destino. Se for necessário, acione o ícone de |
|------------------|--------------------------------------------------------------------------|
|                  | consulta 🔍 ao lado do referido campo.                                    |
| Turma:           | número da turma do colégio recursal.                                     |
| Data da sessão*: | data de realização da sessão.                                            |
| N.º acórdãos*:   | número de acórdãos promulgados.                                          |
| Designação:      | descrição da designação do magistrado. Se for necessário, acione o ícone |
|                  | de consulta 🔍 ao lado do referido campo.                                 |
| Observação:      | informação complementar referente aos acórdãos.                          |

• Acione o botão 'Confirmar' para registrar os dados na tabela.

?

#### Informações Sobre os Acórdãos

| S'C  | Data da sessão      | Nº acórdãos  | Turma     |               |                   |
|------|---------------------|--------------|-----------|---------------|-------------------|
| ф    | 22/07/2015          | ;            | 3 Turma 2 |               | 0 😣 📤             |
|      |                     |              |           |               |                   |
|      |                     |              |           |               | *                 |
|      | Seto                | or destino*: |           |               | ٩                 |
|      |                     | Turma:       |           |               |                   |
|      | Data d              | la sessão*:  |           | Nº acórdãos*: |                   |
|      | D                   | esignação:   |           |               | ٩                 |
|      | 0                   | bservação:   |           |               | 1                 |
|      |                     |              |           |               | <u>C</u> onfirmar |
| Quar | ntidade de registro | os: 1        |           |               | Adicionar         |

# Grupo Dados para Pagamento

#### Dados para Pagamento

| Banco*:   | 1    | Banco do Brasil S.A. | ٩, |
|-----------|------|----------------------|----|
| Agência*: | 3016 | Não informado        | Q, |
| Conta*:   | 1    |                      |    |

• O sistema preencherá automaticamente os campos do grupo Dados para Pagamento.

# Grupo Certidões Digitais

• Acione o botão 'Adicionar' para selecionar a(s) certidão(ões) digital(is) a ser(em) cadastrada(s).

| Certidões  | s Digitais      |       |               | 8         |
|------------|-----------------|-------|---------------|-----------|
| Data       | Emissor         | Cargo | Local serviço | Situação  |
|            |                 |       |               |           |
|            |                 |       |               |           |
|            |                 |       |               |           |
|            |                 |       |               |           |
|            |                 |       |               |           |
| Quantidade | de registros: 0 |       |               | Adicionar |

# Tabela Documentos Digitalizados

• Acione o botão 'Adicionar' para habilitar uma linha na tabela.

| Descrição*: | nome do documento anexado no sistema.                                                                  |
|-------------|----------------------------------------------------------------------------------------------------|
| Arquivo:    | acione o botão 'Selecionar arquivo' para importar os arquivos para o                                   |
|             | sistema. Para habilitar este campo, é necessário preencher o campo                                     |
|             | Descrição*. Depois de cadastrado, acione o ícone 🖾 para visualizar o documento anexado no formato PDF. |

≈

• O nome do botão 'Selecionar arquivo' pode aparecer diferente dependendo do navegador utilizado pelo usuário, contudo a sua funcionalidade será a mesma.

#### Documentos Digitalizados

| Data*           | Descrição*                                         | Arquivo            |           |
|-----------------|----------------------------------------------------|--------------------|-----------|
| 04/08/2015      | Documento do HD                                    | 1                  | 8 🔺       |
| 04/08/2015      | Informações do Requerimento - Portal do Magistrado |                    |           |
|                 |                                                    |                    |           |
| Quantidade de r | egistros: 2 F                                      | ormatos Permitidos | Adicionar |
| -               | -                                                  |                    |           |

Salvar Visualizar Novo Cancelar Voltar

- Acione o botão 'Formatos Permitidos' para visualizar a lista de formatos de arquivos permitidos para serem anexados.
- Para editar um registro da tabela, acione o ícone
- Para remover um item da tabela, acione o ícone <sup>®</sup>.
- Acione o botão 'Salvar' para armazenar os dados no sistema e habilitar os botões 'Visualizar' e 'Cancelar'.
- Acione o botão 'Visualizar' para emitir o Relatório de Colégio Recursal Voto em formato PDF.
- Acione o botão 'Novo' para cadastrar uma nova solicitação de benefício.
- Acione o botão 'Histórico designações' para exibir a tela 'Histórico Designações', na qual são listadas todas as designações do magistrado no período do requerimento.
- Acione o botão 'Cancelar' para cancelar o cadastro do requerimento.
- Acione o botão 'Voltar' para retornar à tela 'Solicitação de Benefícios'.

#### 3.2 Histórico de Benefícios

#### Objetivo

Permitir a consulta do histórico de requerimentos do magistrado logado, sendo possível a visualização dos detalhes de um requerimento tanto para a consulta das informações, como para a manutenção desse requerimento. No entanto, somente requerimentos na situação 'Aguardando Análise da SOF' poderão ser excluídos ou terem suas informações alteradas.

#### ✓ Como consultar histórico de benefícios

• No menu Benefícios, selecione o submenu Histórico para abrir a tela 'Histórico de Benefícios'.

• O grupo Parâmetros da Consulta apresenta os seguintes campos para preenchimento:

| Nº Processo:         | número e ano de cadastro do processo associado ao requerimento.                |  |
|----------------------|--------------------------------------------------------------------------------|--|
| Nº Requerimento:     | número e ano do requerimento.                                                  |  |
| Tipo de benefício:   | código e tipo de benefício do requerimento.                                    |  |
| Situação:            | código e descrição da situação do requerimento.                                |  |
| Setor:               | sigla e nome do setor de lotação do magistrado.                                |  |
| 'Filhos':            | acione com um 🗹 para consultar a informação em todos os setores                |  |
|                      | hierarquicamente subordinados ao setor informado.                              |  |
| Setor de destino:    | sigla e descrição do setor de destino do requerimento.                         |  |
| 'Filhos':            | acione com um 🗹 para consultar a informação em todos os setores                |  |
|                      | hierarquicamente subordinados ao setor de destino informado.                   |  |
| Período de cadastro: | intervalo de datas a ser consultado, de acordo com a data de cadastro do       |  |
|                      | requerimento.                                                                  |  |
| Período do           | intervalo de datas a ser consultado, de acordo com a data de solicitação       |  |
| requerimento:        | informada no cadastro do requerimento.                                         |  |
| Publicação DJE:      | intervalo de datas a ser consultado, de acordo com a data do Diário da Justiça |  |
|                      | Eletrônico (DJE) informada no cadastro do requerimento.                        |  |

- Se for necessário, acione o ícone de consulta 🔍 posicionado ao lado do referido campo.
- Quanto mais parâmetros forem informados, mais refinado será o resultado da consulta.

#### > Histórico de Benefícios

| Nº Processo:            | / |          |
|-------------------------|---|----------|
| Nº Requerimento:        |   |          |
| Tipo de benefício:      |   |          |
| Situação:               |   | Q        |
| Setor:                  |   | G Filhos |
| Setor de Destino:       |   | G Filhos |
| Período de cadastro:    | a |          |
| eríodo do requerimento: | a |          |
| Publicação DJE:         | а |          |

- Depois do preenchimento dos filtros, acione o botão 'Consultar' para obter os resultados de acordo com os parâmetros informados.
- Acione o botão 'Limpar' para apagar os parâmetros informados e realizar uma nova consulta.
- Após acionado o botão 'Consultar', o sistema apresentará os Resultados da Consulta de acordo com os parâmetros informados:

?

#### Resultados da Consulta

| Nº Processo              | Nº Requerimento | Data DJE | Тіро               | Detalhamento                                                                                 | Situação      |
|--------------------------|-----------------|----------|--------------------|----------------------------------------------------------------------------------------------|---------------|
|                          | 2014/5985       |          | Plantão Judiciário | Fora da Sede - de<br>01/03/2014 a 02/03/2014 -<br>Circunscrição Judiciária 33 -<br>Jaú       | Cancelado 🖉   |
|                          | 2014/6886       |          | Plantão Judiciário | Dentro da Sede - de<br>04/01/2014 a 05/01/2014 -<br>Circunscrição Judiciária 00 -<br>Capital | Cancelado 🖉   |
|                          | 2014/9148       |          | Plantão Judiciário | Dentro da Sede - dia<br>18/05/2014 - Comarca da<br>Capital                                   | Cancelado 🖉   |
|                          | 2014/9156       |          | Plantão Judiciário | Dentro da Sede - dia<br>18/05/2014 - Comarca da<br>Capital                                   | Cancelado 🖉   |
|                          | 2014/12165      |          | Plantão Judiciário | Dentro da Sede - de<br>01/07/2014 a 02/07/2014 -<br>Circunscrição Judiciária 00 -            | Cancelado 🖉 , |
| Exibindo: 1 até 10 de 15 |                 |          | 1 de 2 🕨           |                                                                                              |               |

Acione o ícone o para visualizar a tela de edição de formulário para requerimentos de diárias do respectivo registro.

# 3.3 Consulta de Obras

#### Objetivo

Consultar as obras que os magistrados do Tribunal de Justiça de São Paulo – TJSP solicitaram o reembolso.

# ☑ Como consultar obras

- No menu Benefícios, selecione o submenu Consulta de Obras para abrir a tela 'Consulta de Obras'.
- O grupo Parâmetros da Consulta apresenta os seguintes campos para preenchimento:

| ISBN:        | ISBN (International Standard Book Number), número de registro único de      |
|--------------|-----------------------------------------------------------------------------|
|              | uma edição específica da obra a ser consultada.                             |
| Título:      | título da obra.                                                             |
| Autor:       | nome do autor da obra.                                                      |
| Editora:     | nome da editora da obra.                                                    |
| Livraria:    | código, CPF ou CNPJ e nome da livraria na qual foi adquirida a obra. Se for |
|              | necessário, acione o ícone de consulta 🔍 posicionado ao lado do referido    |
|              | campo.                                                                      |
| Valor médio: | valor mínimo e máximo da obra, em reais. O segundo campo deve ser           |
|              | preenchido com um valor maior do que o primeiro.                            |

# › Consulta de Obras

| âmetro da Consu | ta               |   |   |
|-----------------|------------------|---|---|
| ISBN:           |                  |   |   |
| Título:         |                  |   |   |
| Autor:          |                  |   |   |
| Editora:        |                  |   |   |
| Livraria:       |                  |   | Q |
| ľ               | lor Médio<br>De: | a | ] |

- Depois do preenchimento dos filtros, acione o botão '**Consultar**' para obter os resultados de acordo com os parâmetros informados.
- Acione o botão 'Limpar' para apagar os parâmetros informados e realizar uma nova consulta.
- Após acionado o botão 'Consultar', o sistema apresentará os Resultados da Consulta de acordo com os parâmetros informados:

#### Resultados da Consulta

| Título                                                         | ISBN  | Edição        | Autor                | Editora     | Valor Médio |     |
|----------------------------------------------------------------|-------|---------------|----------------------|-------------|-------------|-----|
| Comentários ao Novo Código Civil - vol. 5 - Tomo 1             |       | edição não ir | Judith Martins Costa | Forense     |             | ۵ 🗅 |
| Comentários ao Novo Código Civil - vol. VIII                   |       | não informac  | Silvio Capanema de   | Forense     |             | ø   |
| Comentários ao Novo Código Civil - vol. XII                    |       | -             | Newton de Lucca      | Forense     |             | ø   |
| Comentários ao Novo Código Civil - vol. XVI                    |       | -             | Marco Aurelio S. Via | Forense     |             | ø   |
| Sepração, Divórcio, Partilhas e inventários Extrajudiciais - Q |       | não informac  | Antonio Carlos Math  | Método      |             | ø   |
| Comentários ao Novo Código Civil - vol. II                     |       | não informac  | Eduardo Ribeiro de   | Forense     |             | ø   |
| A Justiça e o Direito Natural                                  |       | não informac  | Hans Kelsen          | Almedina    |             | ø   |
| A Constituinte Burguesa                                        |       | 4ª ed.        | Emmanuel Joseph S    | Lumen Juris |             | ø   |
| Manual de Monografia Jurídica                                  |       | 5ª ed.        | Rizzato Nunes        | Saraiva     |             | Ø   |
| Metodologia da Pesquisa Jurídica                               |       | 6ª ed.        | Eduardo C.B. Bittar  | Saraiva     |             | P - |
| Exibindo: 1 até 10 de 194750                                   | _ 1 d | e 19475 🌔 🄰   | ⇒                    |             |             |     |

Para visualizar o grupo Detalhes da Obra referente à obra consultada, acione o ícone de consulta 
 na linha correspondente.

#### Detalhes da Obra

Comentários ao Novo Código Civil - vol. 5 - Tomo 1 ISBN: Edição: edição não informada Autor: Judith Martins Costa Editora: Forense

| Livraria                     | Menor Preço  | Maior Preço |
|------------------------------|--------------|-------------|
| Gilberto Yochiro Mizuno - ME | 158,00       | 158,00 📤    |
|                              |              |             |
|                              |              |             |
|                              |              |             |
|                              |              |             |
|                              |              |             |
|                              |              |             |
|                              |              |             |
|                              |              | •           |
|                              | Preço Médio: |             |
| Quantidade de registros: 1   |              |             |

3.4 Valor de Obras/Software Utilizado no Ano

#### Objetivo

Consultar os valores de reembolso que já foram solicitados e o saldo de reembolso de obras/software do exercício.

# ☑ Como consultar valor de obras

- No menu Benefícios selecione o submenu Valor de Obras/Software Utilizado no Ano para abrir a tela 'Valor de Obras/Software Utilizado no Ano'.
- No campo Exercício\*, informe o ano do exercício a ser consultado, no formato AAAA.

| Valor de Obras/Software Utilizado no Ano | ? |
|------------------------------------------|---|
| Parâmetro da Consulta                    |   |
| Exercício*:2015                          |   |
| Consultar Limpar                         |   |

- Depois do preenchimento dos filtros, acione o botão 'Consultar' para obter os resultados de acordo com o parâmetro informado.
- Acione o botão 'Limpar' para apagar o parâmetro informado e realizar uma nova consulta.
- No grupo Resultados da Consulta, serão apresentados os seguintes campos referentes ao exercício informado:

| Valor limite para exercício: | valor da verba de reembolso, em reais.                                |
|------------------------------|-----------------------------------------------------------------------|
| Valor calculado, pago ou     | valor requerido que já está pago ou em processo de pagamento, em      |
| encaminhado para pagamento:  | reais.                                                                |
| Valor calculado, pago ou     | total de valores do saldo de obras/softwares utilizados no cálculo de |
| encaminhado para pagamento   | requerimentos de aquisição de hardware do magistrado no ano da        |
| em requerimento de aquisição | consulta, em reais.                                                   |

| de hardware:                                                          |                                                                                                    |
|-----------------------------------------------------------------------|----------------------------------------------------------------------------------------------------|
| Saldo do valor limite para o<br>exercício:                            | resultado do valor limite para o exercício menos os valores pagos<br>e/ou encaminhados para pagamento e o valores pagos e/ou<br>encaminhados para pagamento em requerimento de aquisição de<br>hardware, em reais.               |
| Valor requerido não calculado:                                        | valor requerido, em reais, que está em processo de análise e/ou cálculo e, portanto, ainda não foram encaminhados para pagamento.                                                                                                |
| Saldo valor limite para exercício<br>- valor requerido não calculado: | saldo da verba indenizatória de obras/software disponível,<br>descontando-se também o valor total requerido, em reais, que está<br>em processo de análise e/ou cálculo e, portanto, ainda não foi<br>encaminhado para pagamento. |

# Resultados da Consulta

| Valor limite para exercício:                                                                      | 2.500,00 |
|---------------------------------------------------------------------------------------------------|----------|
| Valor calculado, pago ou encaminhado para pagamento:                                              | 0,00     |
| Valor calculado, pagou ou encaminhado para pagamento em<br>requerimento de aquisição de hardware: | 0,00     |
| Saldo do valor limite para o exercício:                                                           | 2.500,00 |
| Valor requerido não calculado:                                                                    | 0,00     |
| Saldo valor limite para exercício - valor requerido não calculado:                                | 2.500,00 |

# 4 Designações

# 4.1 Agendadas

#### Objetivo

Exibir graficamente as designações vigentes ou futuras do magistrado. Será possível identificar visualmente a existência de períodos comuns a mais de uma designação, com a identificação da existência ou não de cessação e, além disso, com a identificação visual se a cessação é no período ou total.

# ✓ Como consultar designações agendadas

- No menu Designações, selecione o submenu Agendadas para abrir a tela 'Designações Agendadas'.
- No grupo Identificação do Magistrado, é possível visualizar informações sobre o magistrado:

| Magistrado: | número de matrícula e nome do magistrado.     |
|-------------|-----------------------------------------------|
| Setor:      | nome da comarca à qual o magistrado pertence. |
| Cargo:      | cargo ocupado pelo magistrado.                |
| Entrância:  | entrância do magistrado.                      |

#### Designações Agendadas

| Magistrado*: 12345         | Machado de Assis    |                            | ۹, |
|----------------------------|---------------------|----------------------------|----|
| Setor: 2ª Vara Criminal da | Comarca de Campinas |                            |    |
| Cargo: JUIZ DE DIREITO     |                     | Entrância: Entrancia Final |    |

Na tabela Designações, é possível visualizar as designações do magistrado:

#### Designações

| Atividade                                                                                    | Período     | MAI/2015 | JUN/2015 | JUL/2015 | AGO/2015 |
|----------------------------------------------------------------------------------------------|-------------|----------|----------|----------|----------|
| para auxiliar as<br>Varas da Família<br>e das Sucessões<br>da a Comarca de<br>Guarulhos, sem | a partir de |          |          |          |          |
| prejuízo de sua<br>vara e sem<br>incidência da<br>resolução nº<br>618/2013                   | 24/03/2010  |          |          |          |          |
|                                                                                              |             |          |          |          | ~        |
| 4                                                                                            |             |          |          |          |          |
| Quantidade de linha                                                                          | is: 1       |          |          |          |          |

Visualizar

(?)

- Acione o botão 'Visualizar' para exibir o 'Relatório de Designações Agendadas' em formato PDF 🔁.
- Acione um mês e ano para visualizar detalhes em dias:

| Atividade/Maio 2015                                                                                                    | 1 | 2 | 3 | 4 | 5 | 6 | 7 | 8 | 9 | 10 | 0 1 1 | 112 | 2 1 3 | 3 1 4 | 15 | 16 | 17 | 18 | 19 | 20 | 21 | 22 | 23 | 24 | 25 | 26 | 27 | 28 2 | 29 3 | 0 31          | * |
|----------------------------------------------------------------------------------------------------|---|---|---|---|---|---|---|---|---|----|-------|-----|-------|-------|----|----|----|----|----|----|----|----|----|----|----|----|----|------|------|---------------|---|
| para auxiliar as Varas da Família e das<br>Sucessões da a Comarca de<br>Guarulhos, sem prejuízo de sua vara e<br>sem incidência da resolução nº<br>618/2013 |   |   |   |   |   |   |   |   |   |    |       |     |       |       |    |    |    |    |    |    |    |    |    |    |    |    |    |      |      |               |   |
|                                                                                                    |   |   |   |   |   |   |   |   |   |    |       |     |       |       |    |    |    |    |    |    |    |    |    |    |    |    |    |      |      |               | + |
|                                                                                                    |   |   |   |   |   |   |   |   |   |    |       |     |       |       |    |    |    |    |    |    |    |    |    |    |    |    |    |      |      | $\rightarrow$ |   |
| Quantidade de linhas: 1                                                                                                    |   |   |   |   |   |   |   |   |   |    |       |     |       |       |    |    |    |    |    |    |    |    |    |    |    |    |    |      |      |               |   |

# 4.2 Histórico de Designações

#### Objetivo

Consultar todas as designações de magistrados, de acordo com parâmetros os disponíveis.

# ☑ Como consultar o histórico de designações

- No menu Designações, selecione o submenu Histórico para abrir a tela 'Histórico de Designações'.
- O Grupo Parâmetros da Consulta apresenta os seguintes campos para preenchimento:

| Nº Processo:        | número e ano de cadastro do processo.                                       |
|---------------------|-----------------------------------------------------------------------------|
| Setor:              | sigla e nome do setor de destino da designação. Se for necessário, acione o |
|                     | ícone de consulta 🖳 ao lado do referido campo.                              |
| 'Filhos':           | acione com um 🗹 para que a consulta seja realizada também nos setores       |
|                     | hierarquicamente subordinados ao setor informado.                           |
| Tipo de designação: | código e descrição da designação. Se for necessário, acione o ícone de      |
|                     | consulta 🖳 posicionado ao lado do referido campo.                           |
| Período:            | intervalo de datas a ser consultado, de acordo com o período da designação. |
| Publicação DJE:     | intervalo de datas a ser consultado, de acordo com a data de publicação da  |
|                     | designação no Diário da Justiça Eletrônico (DJE).                           |

#### › Histórico de Designações

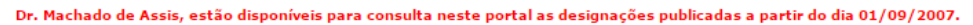

Parâmetros da Consulta

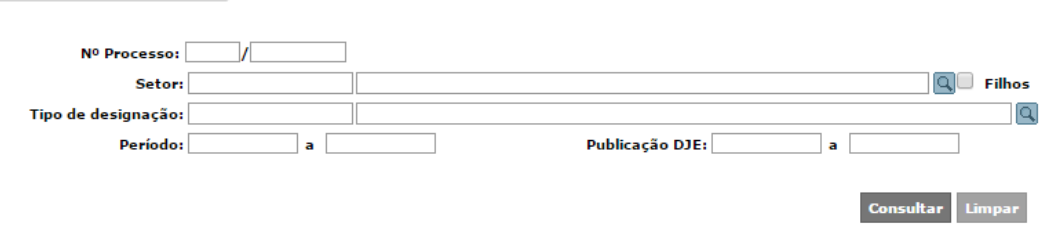

?

- Depois do preenchimento dos filtros, acione o botão '**Consultar**' para obter os resultados de acordo com os parâmetros informados.
- Acione o botão 'Limpar' para apagar os parâmetros informados e realizar uma nova consulta.
- Após acionado o botão 'Consultar', o sistema apresentará os Resultados da Consulta de acordo com os parâmetros informados:

#### Resultados da Consulta

| Tipo encerramento                                                    | Data DJE   | Resumo da designação                                                                                                    |
|----------------------------------------------------------------------|------------|----------------------------------------------------------------------------------------------------|
| sem prejuízo da instalação de sua vara                               | 06/08/2007 | Para responder, Juizado Especial Cível da Comarca de Guarulhos a partir de 06/08/2007, sem prejuízo da instalação de sua vara.                               |
| sem prejuízo de sua vara e sem incidência<br>de diárias e transporte | 08/10/2007 | Para auxiliar, Juizado Itinerante Permanente - Capital de 08/10/2007 a 19/10/2007,<br>sem prejuízo de sua vara e sem incidência de diárias e transporte.     |
|                                                                      | 10/10/2007 | Para acumular, 1ª Vara do Juizado Especial Cível da Comarca de Guarulhos de<br>22/10/2007 a 13/11/2007.                                                      |
| cessando a designação                                                | 16/10/2007 | Cessando a designação para responder pelo Juizado Especial Cível da Comarca de<br>Guarulhos a partir de 15/10/2007, tendo em vista a instalação de sua Vara. |
|                                                                      | 21/05/2008 | Para acumular, 1ª Vara do Juizado Especial da Comarca de Guarulhos de 26/05/2008<br>a 30/05/2008.                                                            |
|                                                                      | 12/01/2009 | Para acumular, 1ª Vara do Juizado Especial Cível da Comarca de Guarulhos de<br>12/01/2009 a 16/01/2009.                                                      |
|                                                                      | 10/02/2009 | Para acumular, 1ª Vara do Juizado Especial Cível da Comarca de Guarulhos de 25/02/2009 a 27/02/2009.                                                         |
|                                                                      | 05/05/2009 | Para acumular, 1ª Vara do Juizado Especial Cível da Comarca de Guarulhos em 05/05/2009.                                                                      |
| Exibindo: 1 até 10 de 30                                             |            | Para acumular, 1ª Vara do Juizado Especial Cível da Comarca de Guarulhos em                                                                                  |

Visualizar

 Acione o botão 'Visualizar' para gerar um relatório em formato PDF <sup>12</sup> das designações exibidas no resultado da consulta.

# 4.3 Informar Suspeição/Impedimento

#### Objetivo

Permitir a consulta de solicitações de suspeição e impedimentos para magistrados, alterar solicitações já cadastradas e incluir novos cadastros de suspeição/impedimento.

#### ✓ Como consultar suspeição/impedimento

- No menu **Designações**, selecione o submenu **Informar Suspeição/Impedimento** para abrir a tela 'Consulta de Suspeição/Impedimento'.
- O grupo Parâmetros da Consulta apresenta os seguintes campos para preenchimento:

| Protocolo:           | ano de vigência e número do protocolo.                                    |  |  |  |  |  |  |  |  |
|----------------------|---------------------------------------------------------------------------|--|--|--|--|--|--|--|--|
| Magistrado:          | número de matrícula e nome do magistrado.                                 |  |  |  |  |  |  |  |  |
| Tipo:                | acione o ícone 🚩 para selecionar o tipo a ser consultado.                 |  |  |  |  |  |  |  |  |
| Data de solicitação: | intervalo de datas a ser consultado, de acordo com a data da solicitação. |  |  |  |  |  |  |  |  |

• O campo Magistrado é preenchido automaticamente pelo sistema.

| Consulta de Suspeição/Impedimento  | ?                     |
|------------------------------------|-----------------------|
| Parâmetros da Consulta             |                       |
| Protocolo: /                       |                       |
| Magistrado: 12345 Machado de Assis | ٩,                    |
| Tipo: Selecione 🔻                  |                       |
| Data da solicitação:a              |                       |
|                                    | Consultar Limpar Novo |

- Depois do preenchimento dos filtros, acione o botão 'Consultar' para obter os resultados de acordo com os parâmetros informados.
- Acione o botão 'Limpar' para apagar os parâmetros informados e realizar uma nova consulta.
- Acione o botão 'Novo' para incluir um novo cadastro na tela 'Informação de Suspeição/Impedimento'.
- Após acionado o botão 'Consultar', o sistema apresentará os Resultados da Consulta de acordo com os parâmetros informados:

#### Resultado da Consulta

| Nº Protocolo          | Data       | Тіро      | Magistrado                               | Processos judiciais |   |
|-----------------------|------------|-----------|------------------------------------------|---------------------|---|
| 2007/00013909         | 09/10/2007 | Suspeição | 8000 Usuário Padrão Portal do Magistrado | 174.345             | 0 |
| 2007/00014440         | 11/10/2007 | Suspeição | 8000 Usuário Padrão Portal do Magistrado | 256.789; 256.793    | 0 |
| 2007/00022286         | 05/11/2007 | Suspeição | 8000 Usuário Padrão Portal do Magistrado | 2548/2002           | 0 |
| 2014/00155710         | 04/11/2014 | Suspeição | 8000 Usuário Padrão Portal do Magistrado | 2515.2014.8.260004  | 0 |
| 2014/00168046         | 27/11/2014 | Suspeição | 8000 Usuário Padrão Portal do Magistrado | dfdsfdfdfd          | 0 |
| 2015/00007274         | 20/01/2015 | Suspeição | 8000 Usuário Padrão Portal do Magistrado | 123456              | 0 |
| 2015/00009266         | 23/01/2015 | Suspeição | 8000 Usuário Padrão Portal do Magistrado | 150000000           | 0 |
| 2015/00019310         | 12/02/2015 | Suspeição | 8000 Usuário Padrão Portal do Magistrado | teste               | 0 |
|                       |            |           |                                          |                     |   |
| xibindo: 1 até 8 de ( | в          |           | 🔣 🧹 🚺 de 1 🖒 🔛                           |                     |   |

• Acione o ícone 🖉 para visualizar mais detalhes na tela 'Informação de Suspeição/Impedimento'.

#### 4.3.1 Informação de Suspeição/Impedimento

#### ☑ Como incluir suspeição/impedimento

- No menu Designações, selecione o submenu Informar Suspeição/Impedimento para abrir a tela 'Consulta de Suspeição/Impedimento'. Acione o botão 'Novo' para abrir a tela 'Informação de Suspeição/Impedimento'.
- Informe os campos disponíveis como parâmetros para o cadastro:

Grupo Identificação do Magistrado

# Informação de Suspeição/Impedimento Identificação do Magistrado Magistrado\*: 12345 Machado de Assis Setor: 2ª Vara Criminal da Comarca de Campinas Cargo: JUIZ DE DIREITO Entrância: Entrancia Final

• Os campos do grupo Identificação do Magistrado são preenchidos automaticamente pelo sistema.

Grupo Identificação da Suspeição/Impedimento

| Setor*:     | sigla e nome do setor de locação do magistrado. Se for necessário,  |  |  |  |
|-------------|---------------------------------------------------------------------|--|--|--|
|             | acione o ícone de consulta 🖳 posicionado ao lado do referido campo. |  |  |  |
| Tipo*:      | acione o ícone 🚩 para selecionar um tipo de requerimento.           |  |  |  |
| Motivação*: | descrição do motivo do requerimento.                                |  |  |  |

#### Identificação da Suspeição/Impedimento

| Setor*:     | VCR02-CAMPINAS | 2ª Vara Criminal da Comarca de Campinas | Q |
|-------------|----------------|-----------------------------------------|---|
| Tipo*:      | Selecione 1    |                                         |   |
| Motivação*: |                |                                         |   |

• O campo Setor\* já vem preenchido pelo sistema. No entanto, estará disponível para edição.

Grupo Identificação dos Processos Judiciais

• Acione o botão 'Adicionar' para adicionar uma linha na tabela e habilitar o seguinte campo:

Número do(s) processo(s) número do(s) processo(s) judicial(ais) referente(s) ao requerimento judicial(ais): informado.

#### Identificação dos Processos Judiciais

| Número do(s) processo(s) judicial(ais) |                                  |
|----------------------------------------|----------------------------------|
| 12343                                  | ⊗ _                              |
|                                        |                                  |
|                                        |                                  |
|                                        |                                  |
|                                        |                                  |
|                                        |                                  |
|                                        |                                  |
|                                        |                                  |
|                                        | · ·                              |
| Quantidade de registros: 1             | Adicionar                        |
|                                        |                                  |
|                                        | Salvar Excluir Visualizar Voltar |

- Para remover um item da tabela, acione o ícone  $^{\bigotimes}$ .
- Acione o botão 'Salvar' para armazenar os dados no sistema e habilitar os botões 'Excluir' e 'Visualizar'.
- Acione o botão 'Excluir' para excluir o cadastro.
- Acione o botão 'Visualizar' para exibir o 'Recibo do Cadastro de Suspeição/Impedimento' em formato PDF 2.
- Acione o botão 'Voltar' para retornar à tela 'Consulta de Suspeição/Impedimento'.

# 5 Vida Funcional

# 5.1 Documentos Imposto de Renda

#### Objetivo

Permitir o cadastro de documentos do Imposto de Renda (IR) do magistrado e do cônjuge, como a declaração de IR e a declaração retificadora.

### Como anexar documentos do Imposto de Renda

- No menu Vida Funcional, selecione o submenu Documentos Imposto de Renda para abrir a tela 'Documentos Imposto de Renda'.
- O grupo Parâmetros da Consulta apresenta o seguinte campo para preenchimento:

**Exercício\*:** ano dos documentos de imposto de renda que foram anexados.

 O campo Exercício\* já vem preenchido pelo sistema. No entanto, depois de o botão 'Limpar' ser acionado, o campo é habilitado para edição.

| Documentos Imposto de Renda |                  | ? |
|-----------------------------|------------------|---|
| Parâmetros da Consulta      |                  |   |
| Exercício*: 2015            |                  |   |
|                             | Consultar Limpar |   |

- Depois do preenchimento dos filtros, acione o botão 'Consultar' para obter os resultados de acordo com o parâmetro informado.
- Acione o botão 'Limpar' para apagar o parâmetro informado e realizar uma nova consulta.
- Na tabela Documentos Anexos, acione o botão 'Adicionar' para adicionar uma linha.
- Para anexar um documento, preencha os seguintes campos na linha adicionada:

| Tipo*:      | acione o ícone 🚩 para selecionar o tipo de documento.                         |  |  |  |  |  |
|-------------|-------------------------------------------------------------------------------|--|--|--|--|--|
| Descrição*: | nome do documento que será anexado.                                           |  |  |  |  |  |
| Documento*: | acione o botão 'Selecionar arquivo' para importar os arquivos para o sistema. |  |  |  |  |  |
|             | Para habilitar este campo, é necessário preencher os campos Tipo* e           |  |  |  |  |  |
|             | Descrição*. Depois de cadastrado, acione o ícone 问 para abrir o arquivo       |  |  |  |  |  |
|             | anexado e acione o ícone 🍱 para abrir, em formato PDF, o protocolo do         |  |  |  |  |  |
|             | documento anexado.                                                            |  |  |  |  |  |
| Inclusão:   | data e horário do cadastro do anexo, no formato dd/mm/aaaa e hh:mm. Este      |  |  |  |  |  |
|             | campo será preenchido automaticamente pelo sistema.                           |  |  |  |  |  |
| Protocolo:  | ano e número do protocolo do documento anexado. Este campo será               |  |  |  |  |  |
|             | preenchido automaticamente pelo sistema.                                      |  |  |  |  |  |

- O nome do botão 'Selecionar arquivo' pode aparecer diferente dependendo do navegador utilizado pelo usuário, contudo a sua funcionalidade será a mesma.
- Os campos Inclusão e Protocolo serão preenchidos automaticamente pelo sistema.

#### Documentos Anexos Inclusão Tipo\* Descrição\* Documento\* Protocolo Declaração IR Magistrado v DECLARAÇÃO DE BENS 23/05/2014 15:21 2014/00072103 ~ Declaração Retificadora Magistrado 🔻 bens 2013 23/06/2014 11:43 2014/00084989 7 Quantidade de registros: 2 Visualizar Enviar documentos

- Acione o botão 'Visualizar' para exibir, em formato PDF <sup>1</sup>/<sub>2</sub>, a 'Lista de Documentos de Imposto de Renda Anexados' do exercício consultado.
- Acione o botão 'Enviar documentos' para armazenar os dados no sistema.

# 5.2 Documentos/Manuais

#### Objetivo

Permitir a consulta e visualização dos documentos/manuais anexados pelos setores do Tribunal e que são de interesse dos magistrados.

# ☑ Como consultar documentos/manuais anexados

- No menu Vida Funcional, selecione o submenu Documentos/Manuais para abrir a tela 'Consulta de Documentos/Manuais Anexados'.
- O grupo Parâmetros da Consulta apresenta os seguintes campos para preenchimento:

| Classe: | código e descrição do tipo de documento. Se for necessário, acione o ícone de |
|---------|-------------------------------------------------------------------------------|
|         | consulta 🔍 ao lado do referido campo.                                         |
| Nome:   | nome do documento ou manual anexado.                                          |

#### › Consulta de Documentos/Manuais Anexados

| arâmetros da Consi | ılta |  |   |   |
|--------------------|------|--|---|---|
|                    |      |  |   |   |
| Classe:            |      |  | ٩ | ) |
| Nome:              |      |  |   | ] |

?

- Depois do preenchimento dos filtros, acione o botão '**Consultar**' para obter os resultados de acordo com os parâmetros informados.
- Acione o botão 'Limpar' para apagar os parâmetros informados e realizar uma nova consulta.
- Após acionado o botão 'Consultar', o sistema apresentará os Resultados da Consulta de acordo com os parâmetros informados:

#### Resultados da Consulta

| Classe                                 | Nome                                                                    |  |
|----------------------------------------|-------------------------------------------------------------------------|--|
| Modelos de Documentos para Magistrados | 0_DES E JUIZ DE 2º GRAU_REQUERIMENTOS DE<br>FALTAS_FÉRIAS_LICENÇA-PÊMIO |  |
| Modelos de Documentos para Magistrados | 1_REQUERIMENTOS FALTAS_FERIAS_LICENÇA-PREMIO                            |  |
| Modelos de Documentos para Magistrados | 2_ REQUERIMENTOS AUSENCIA MEDICA_LICENCA SAUDE                          |  |
| Modelos de Documentos para Magistrados | 3_REQUERIMENTOS LICENCAS GALA_NOJO                                      |  |
| Modelos de Documentos para Magistrados | 4_REQUERIMENTOS LICENCAS GESTANTE_PATERNIDADE                           |  |
| Modelos de Documentos para Magistrados | 5_REQUERIMENTO DE GOZO IMEDIATO E INDENIZAÇÃO DE DIAS DE<br>COMPENSAÇÃO |  |
| Modelos de Documentos para Magistrados | 6_REQUERIMENTO DE GOZO IMEDIATO E DE INDENIZACAO DE LICENÇA-<br>PREMIO  |  |
|                                        |                                                                         |  |
| Exibindo: 1 até 9 de 9                 | <  1 de 1  >  >                                                         |  |

Acione o ícone para fazer o *download* ou exibir o documento/manual anexado. O sistema fará o *download* ou exibirá o arquivo de acordo com o formato em que este foi anexado.

# 5.3 Documentos da Vida Funcional

#### Objetivo

Permitir a consulta dos documentos importados referentes à vida funcional do magistrado.

#### ☑ Como consultar documentos da vida funcional

- No menu Vida Funcional, selecione o submenu Documentos da Vida Funcional para abrir a tela 'Consulta de Documentos Importados'.
- O grupo Parâmetros da Consulta apresenta o seguinte campo para preenchimento:

| Tipo informação*: | acione o ícone 🚩 para selecionar o tipo de documento importado a ser |
|-------------------|----------------------------------------------------------------------|
|                   | consultado.                                                          |
|                   |                                                                      |

> Consulta de Documentos Importados

Parâmetros da Consulta

Tipo informação\*: ---- Selecione ---- ▼

Consultar

(?)

- Depois do preenchimento dos filtros, acione o botão '**Consultar**' para obter os resultados de acordo com o parâmetro informado.
- Acione o botão 'Limpar' para apagar o parâmetro informado e realizar uma nova consulta.
- Após acionado o botão 'Consultar', o sistema apresentará os Resultados da Consulta de acordo com os parâmetros informados:

#### Resultado da Consulta

| Tipo da Informação     |                | Data Importação |
|------------------------|----------------|-----------------|
| Relatório de saldo     |                | 16/12/2013      |
|                        |                |                 |
|                        |                |                 |
|                        |                |                 |
|                        |                |                 |
|                        |                |                 |
|                        |                |                 |
|                        |                |                 |
| Exibindo: 1 até 1 de 1 | 🔆 🤇 🚺 de 1 🌔 🔅 |                 |

• Acione o ícone 🗐 para exibir, em formato PDF 🔽, o documento importado.

# 6 Consultas

# 6.1 Banco de Interinos

#### Objetivo

Permitir a consulta e emissão de relatório de candidatos à interinidade.

# ✓ Como consultar banco de interinos

Consulta ao Banco de Interinos

- No menu Consultas, selecione o submenu Banco de Interinos para abrir a tela 'Consulta ao Banco de Interinos'.
- O Grupo Parâmetros da Consulta apresenta os seguintes campos para preenchimento:

| Comarca:      | sigla e nome da comarca do candidato à interinidade. Se for necessário, acione |  |  |  |
|---------------|--------------------------------------------------------------------------------|--|--|--|
|               | o ícone de consulta 🔍 posicionado ao lado do referido campo.                   |  |  |  |
| Unidade:      | código, CNPJ e nome da unidade do candidato a interinidade. Se for             |  |  |  |
|               | necessário, acione o ícone de consulta 🔍 posicionado ao lado do referido       |  |  |  |
|               | campo.                                                                         |  |  |  |
| Função Atual: | acione o ícone 🚩 para selecionar a função que o magistrado exerce.             |  |  |  |

| Parâmetros da Consul | ta        |   |      |   |
|----------------------|-----------|---|------|---|
| Comarca:             |           |   | <br> | ٩ |
| Unidade:             |           |   |      | ٩ |
| Função Atual:        | Selecione | • |      |   |

Consultar Limpar

?

- Depois do preenchimento dos filtros, acione o botão 'Consultar' para obter os resultados de acordo com os parâmetros informados.
- Acione o botão 'Limpar' para apagar os parâmetros informados e realizar uma nova consulta.
- Após acionado o botão 'Consultar', o sistema apresentará os Resultados da Consulta de acordo com os parâmetros informados:

| Funcionário          | Função                     | Unidade Extrajudicial                                                                               | Data de Atualiza | ção |
|----------------------|----------------------------|----------------------------------------------------------------------------------------------------|------------------|-----|
| Nome do Magistrado 1 | Preposto Escrevente        | OFICIAL DE REGISTRO CIVIL DAS PESSOAS NATURAIS DO DISTRITO DE JARDIM SÃO LUIS DA COMARCA DA CAPITAL | 24/10/2014       | 1   |
| Nome do Magistrado 2 | Preposto Escrevente (§ 5°) | OFICIAL DE REGISTRO CIVIL DAS PESSOAS NATURAIS DO DISTRITO DE JARDIM SÃO LUIS DA COMARCA DA CAPITAL | 15/12/2014       | 1   |
| Nome do Magistrado 3 | Preposto Escrevente (§ 5°) | OFICIAL DE REGISTRO CIVIL DAS PESSOAS NATURAIS DO DISTRITO DE JARDIM SÃO LUIS DA COMARCA DA CAPITAL | 15/12/2014       | 1   |
| Nome do Magistrado 4 | Preposto Escrevente (§ 5º) | OFICIAL DE REGISTRO CIVIL DAS PESSOAS NATURAIS DO DISTRITO DE JARDIM SÃO LUIS DA COMARCA DA CAPITAL | 15/12/2014       | 1   |
| Nome do Magistrado 5 | Preposto Escrevente (§ 5º) | OFICIAL DE REGISTRO CIVIL DAS PESSOAS NATURAIS DO DISTRITO DE JARDIM SÃO LUIS DA COMARCA DA CAPITAL | 15/12/2014       | 1   |
|                      |                            |                                                                                                    |                  |     |
|                      |                            |                                                                                                    |                  |     |

• Acione o ícone do formato PDF 🔟 para visualizar o cadastro do candidato à interinidade.

# 6.2 Certidões Pendentes

#### Objetivo

Permitir a consulta de certidões de serviços executados ainda não associadas a benefícios.

#### Como consultar certidões de serviços executados

- No menu **Consultas**, selecione o submenu **Certidões Pendentes** para abrir a tela 'Certidões de Serviços Executados'.
- Caso não haja certidões pendentes, o sistema apresentará uma notificação conforme abaixo:

| > Certidões d | e Serviços Executados                                                       | ? |
|---------------|-----------------------------------------------------------------------------|---|
|               | Atenção<br>Busca realizada com sucesso, mas nenhum registro foi encontrado. |   |

• Caso haja certidão(ões) pendente(s), o sistema apresentará a seguinte tabela:

| Plantão Judiciário Cecília Meireles | Circunscrição Judiciária 00 -<br>Capital | 00/00/0014 |   |     |   |
|-------------------------------------|------------------------------------------|------------|---|-----|---|
|                                     | Capital                                  | 03/04/2014 | P | ۲., | - |
|                                     |                                          |            |   |     |   |
|                                     |                                          |            |   |     |   |
|                                     |                                          |            |   |     |   |
|                                     |                                          |            |   |     |   |

- Acione o ícone 🗳 para cadastrar uma solicitação de benefício referente à certidão.

# 6.3 Histórico de Certidões

#### Objetivo

Permitir a consulta do histórico das certidões dos serviços executados pelo magistrado.

# ✓ Como consultar o histórico de certidões

 No menu Consultas, selecione o submenu Histórico Certidões para abrir a tela 'Histórico de Certidões'. • O Grupo Parâmetros da Consulta apresenta os seguintes campos para preenchimento:

| Tipo da certidão:    | acione o ícone 🚩 para selecionar o tipo de certidão.                                |
|----------------------|-------------------------------------------------------------------------------------|
| Situação:            | acione o ícone 💟 para selecionar a situação da certidão referente à sua utilização. |
| Período da certidão: | intervalo de datas a ser consultado, referente à data de validade da certidão.      |
| Data do cadastro:    | intervalo de datas a ser consultado, referente à data de cadastro da certidão.      |

| > Histórico de Certidões       |                               |                        | ? |
|--------------------------------|-------------------------------|------------------------|---|
| Parâmetros da Consulta         |                               |                        |   |
| Tipo da ce <del>r</del> tidão: | Todos                         | <b>T</b>               |   |
| Situação:                      | Ambos<br> Período da certidão | ▼<br> Data do cadastro |   |
|                                | De:a                          | De:a                   |   |
|                                |                               | Consultar Limpar       |   |

- Depois do preenchimento dos filtros, acione o botão 'Consultar' para obter os resultados de acordo com os parâmetros informados.
- Acione o botão 'Limpar' para apagar os parâmetros informados e realizar uma nova consulta.
- Após acionado o botão 'Consultar', o sistema apresentará os Resultados da Consulta de acordo com os parâmetros informados:

#### Resultados da Consulta

| Tipo da certidão   | Emissor          | Local                                 | Data da<br>certidão | Situação  | Visualizar<br>certidão |
|--------------------|------------------|---------------------------------------|---------------------|-----------|------------------------|
| Plantão Judiciário | Cecília Meireles | Circunscrição Judiciária 00 - Capital | 03/04/2014          | Utilizado | 🔎 🔶                    |
|                    |                  |                                       |                     |           |                        |
|                    |                  |                                       |                     |           |                        |
|                    |                  |                                       |                     |           |                        |
|                    |                  |                                       |                     |           |                        |
|                    |                  |                                       |                     |           |                        |
|                    |                  |                                       |                     |           |                        |
|                    |                  |                                       |                     |           |                        |
|                    |                  |                                       |                     |           | -                      |
| Exibindo: 1 até 1  | de 1 🖓           | 1 de 1 🏷 🕅                            |                     |           |                        |

# 7 Comunicados

# 7.1 Consultar

#### Objetivo

Permitir a consulta e visualização dos comunicados publicados no Portal do Magistrado pelos setores responsáveis.

# ☑ Como consultar comunicados

• No menu Comunicados, selecione o submenu Consultar para abrir a tela 'Comunicados'.

| Setor responsável:                                                                  | sponsável: sigla e nome do setor responsável pela <u>pu</u> blicação do comunicado. Se for |  |  |
|-------------------------------------------------------------------------------------|--------------------------------------------------------------------------------------------|--|--|
|                                                                                     | necessário, acione o ícone de consulta 🖳 posicionado ao lado do referido                   |  |  |
|                                                                                     | campo.                                                                                     |  |  |
| Número:                                                                             | número e ano do comunicado.                                                                |  |  |
| Região:                                                                             | acione o ícone 💌 para selecionar a região estadual.                                        |  |  |
| Nº Concurso: número e ano do concurso relacionado ao comunicado. Se for necessário, |                                                                                            |  |  |
|                                                                                     | acione o ícone de consulta 🔍 posicionado ao lado do referido campo.                        |  |  |
| Resumo:                                                                             | informações breves referentes ao conteúdo do comunicado.                                   |  |  |
| Corpo:                                                                              | informações detalhadas referentes ao conteúdo do comunicado.                               |  |  |
| Período:                                                                            | intervalo de datas a ser consultado, referente à data de emissão do comunicado.            |  |  |
| Período de validade:                                                                | intervalo de datas a ser consultado, referente à data de validade do comunicado.           |  |  |

 Os campos Número e Região já vem preenchidos pelo sistema. No entanto, estarão habilitados para edição.

#### Comunicados

| Parâmetros da Con  | sulta                    |
|--------------------|--------------------------|
| Setor Responsável: |                          |
| Número:            | / 2015                   |
| Região:            | Ambas 🔻                  |
| Nº Concurso:       |                          |
| Resumo:            |                          |
| Corpo:             |                          |
| Período:           | a Período de validade: a |
|                    | Consultar Limpar         |

- Depois do preenchimento dos filtros, acione o botão 'Consultar' para obter os resultados de acordo com os parâmetros informados.
- Acione o botão 'Limpar' para apagar os parâmetros informados e realizar uma nova consulta.
- Após acionado o botão 'Consultar', o sistema apresentará os Resultados da Consulta de acordo com os parâmetros informados:

?

#### Resultados da Consulta

| Setor Responsável                                | Número                     | Data                   | Concurso        | Região       | Validade         |      |
|--------------------------------------------------|----------------------------|------------------------|-----------------|--------------|------------------|------|
| SOF 2.1.4.1 - Seção de Diárias                   | 1/2015                     | 13/01/2015             |                 |              | 16/01/2015       |      |
| Comunicado aos Senhores Magistrados sobre a remu | neração unitária do voto p | proferido em sessões d | e julgamento da | s Turmas dos | Colégios Recursa | is 🔻 |
| Exibindo: 1 até 1 de 1                           |                            | de 1 🏷 🔅               |                 |              |                  |      |

• Acione um comunicado para abrir a tela 'Comunicado' referente.

#### 7.1.1 Comunicados – Geral e Mensagem

### ☑ Como visualizar detalhes do comunicados

- No menu Comunicados, selecione o submenu Consultar para abrir a tela 'Comunicados'. No grupo Resultados da Consulta, acione um comunicado para abrir a tela 'Comunicado', aba Geral.
- Na aba Geral, é possível visualizar os dados gerais do comunicado.

| > Comunicado                                                                                                    | ?                 |
|----------------------------------------------------------------------------------------------------|-------------------|
| Geral   Mensagem                                                                                                    |                   |
| Dados Gerais                                                                                                    |                   |
| Setor SOF 2.1.4.1 - Seção de Diárias<br>Número: 1/2015<br>Data: 13/01/2015<br>Região:<br>Nº Concurso:<br>Exibir no portal<br>16/01/2015<br>até: |                   |
|                                                                                                    | Visualizar Voltar |

- Acione a aba Mensagem para exibir os grupos Resumo e Corpo.
- Na aba Mensagem, será exibido o resumo e o corpo da mensagem do comunicado.

| > Comunicado                                                                                                    | ? |
|----------------------------------------------------------------------------------------------------|---|
| Geral Mensagem                                                                                                    |   |
| Resumo                                                                                                    |   |
| Comunicado aos Senhores Magistrados sobre a remuneração unitária do voto proferido em sessões de<br>julgamento das Turmas dos Colégios Recursais                                                                                                    |   |
| Согро                                                                                                    |   |
| A Presidência do Tribunal de Justiça do Estado de São Paulo comunica aos Senhores Magistrados que a<br>remuneração unitária do voto proferido em sessões de julgamento das Turmas dos Colégios Recursais,<br>realizadas a contar de 01 de dezembro de 2014, passará para R\$85,00 (oitenta e cinco reias). |   |
| Visualizar Voltar                                                                                                    |   |
|                                                                                                    | _ |

Acione o botão 'Visualizar' para exibir um arquivo com os dados do comunicado no formato PDF 1.

• Acione o botão 'Voltar' para retornar à tela 'Comunicados'.

# 8 Dados Pessoais

# 8.1 Atualização Cadastral

#### Objetivo

Permitir a consulta e atualização dos dados pessoais, endereços, contatos e formação educacional do magistrado logado no sistema.

#### 8.1.1 Atualizar Dados Pessoais

#### ✓ Como realizar uma atualização cadastral

- No menu Dados Pessoais, selecione o submenu Atualização Cadastral para abrir a tela 'Atualização Cadastral', aba Dados Pessoais.
- Informe os campos disponíveis como parâmetros para o cadastro:

Grupo Informações Magistrado

| Matrícula:           | número da matrícula do magistrado.                                            |
|----------------------|-------------------------------------------------------------------------------|
| Nome Completo*:      | nome completo do magistrado.                                                  |
| Nome Regimental*:    | nome de cadastro do magistrado.                                               |
| Setor Lotação:       | nome do setor de lotação do magistrado.                                       |
| Cargo:               | cargo ocupado pelo magistrado.                                                |
| Situação:            | situação do magistrado referente ao cargo.                                    |
| Entrância:           | nível da entrância do magistrado.                                             |
| Data Entrância:      | data de registro na entrância.                                                |
| Data Ingresso:       | data de ingresso do magistrado.                                               |
| Concurso Ingresso:   | concurso de ingresso do magistrado no Tribunal.                               |
| Ordem Classificação: | número da ordem em que o magistrado se classificou para o cargo.              |
| Foto:                | acione o botão 'Selecionar arquivo' para importar uma foto do magistrado para |
|                      | o sistema.                                                                    |

- O nome do botão 'Selecionar arquivo' pode aparecer diferente dependendo do navegador utilizado pelo usuário, contudo a sua funcionalidade será a mesma.
- Somente os campos Nome Completo\*, Nome Regimental\* e Foto estarão habilitados para edição.

| 🕨 Dados Pessoais | ▶ Endereços | ♦ Contatos | Formação Ajuda ? |
|------------------|-------------|------------|------------------|
|                  |             |            |                  |

| Matrícula:        | 12345                                                                                                    |   |
|-------------------|----------------------------------------------------------------------------------------------------|---|
| Nome Completo*:   | Machado de Assis                                                                                                    |   |
| Nome Regimental*: | Machado de Assis                                                                                                    |   |
| Setor Lotação:    | 2ª Vara Criminal da Comarca de Campinas                                                                                                    |   |
| Cargo:            | JUIZ DE DIREITO Situação: Em exercício                                                                                                    |   |
| Entrância:        | Entrancia Final Data Entrância: 20/03/2007                                                                                                    | 4 |
| Data Ingresso:    | 20/03/1994 Concurso Ingresso: Ordem Classificação:                                                                                                    |   |
| Foto:             | Escolher arquivo Nenhum arquivo selecionado                                                                                                    |   |
|                   | *Dependendo do tamanho, o processo para salvar a imagem pode levar alguns instantes.<br>**O tamanho máximo permitido de uma imagem salva no sistema é de 300 kb.<br>Os campos com * (asterisco) ao lado do nome são de prenchimento obrigatório. |   |

# Grupo Dados Pessoais

| Data Nascimento: | data de nascimento do magistrado.                              |  |  |
|------------------|----------------------------------------------------------------|--|--|
| Hora Nascimento: | hora de nascimento do magistrado, no formato HH:MM.            |  |  |
| CPF:             | número do Cadastro de Pessoa Física (CPF) do magistrado.       |  |  |
| Sexo:            | acione o ícone 💌 para selecionar o sexo do magistrado.         |  |  |
| Estado Civil:    | acione o ícone 💌 para selecionar o estado civil do magistrado. |  |  |
| Mãe:             | nome completo da mãe do magistrado.                            |  |  |
| Pai:             | nome completo do pai do magistrado.                            |  |  |
| Cônjuge:         | nome do cônjuge do magistrado.                                 |  |  |
| Naturalidade:    | código e nome cidade natal do magistrado.                      |  |  |
| País de Origem:  | sigla e nome do país do magistrado.                            |  |  |

• Os campos Data Nascimento e Hora Nascimento não estarão habilitados para edição.

#### Dados Pessoais

| Data Nascimento: | 20/03/1972 Hora Nascimento: 12:30                   |
|------------------|-----------------------------------------------------|
| CPF*:            | 039.877.579-65                                      |
| Sexo:            | Masculino <b>T</b> Estado Civil: Casado(a) <b>T</b> |
| Mãe:             | Cecilia Meireles de Assis                           |
| Pai:             | Érico Veríssimo de Assis                            |
| Cônjuge:         | Raquel de Queiroz de Assis                          |
| Naturalidade:    | 455 Presidente Prudente                             |
| País de Origem:  | BRA Brasil                                          |
|                  | Salvar                                              |

• Acione o botão 'Salvar' para armazenar os dados no sistema.

# 8.1.2 Atualizar Endereços

#### Como atualizar endereço

- No menu Dados Pessoais, selecione o submenu Atualização Cadastral para abrir a tela 'Atualização Cadastral', aba Dados Pessoais. Acione a aba Endereços para abrir a tela 'Atualização Cadastral', aba Endereços.
- Informe os campos disponíveis como parâmetros para o cadastro:

Grupo Endereço Residencial

| Ação Pretendida:      | acione o 💿 para informar se a operação a ser realizada será de alteração ou |  |
|-----------------------|-----------------------------------------------------------------------------|--|
|                       | inclusão de novo endereço.                                                  |  |
| Início uso*:          | data de início de vigência do endereço.                                     |  |
| 'Endereço Principal': | acione com um 🗹 para informar o endereço principal cadastrado.              |  |
| Logradouro:           | nome da rua, avenida, estrada ou travessa.                                  |  |
| Nº:                   | número do imóvel.                                                           |  |
| Complemento:          | informação complementar referente ao endereço cadastrado.                   |  |
| Bairro:               | : bairro do imóvel.                                                         |  |
| CEP:                  | Código de Endereçamento Postal (CEP) do imóvel.                             |  |
| Município*:           | código e nome do município do imóvel. Se for necessário, acione o ícone de  |  |
|                       | consulta 🛄 posicionado ao lado do referido campo.                           |  |

 Os campos do grupo Endereço Residencial já vem preenchidos pelo sistema. No entanto, se a opção 'Incluir Novo Endereço' for selecionada, os dados dos campos serão apagados e continuarão habilitados para preenchimento.

|                   | Dados Pessoai   | s ► Endereços                    | ▶ Contatos | ⊧Formação Ajuda ?<br>Educacional Ajuda ? |
|-------------------|-----------------|----------------------------------|------------|------------------------------------------|
| Endereço Residenc | ial             |                                  |            |                                          |
| Ação Pretendida:  | Complementar    | Endereço 🔘 Incluir Novo Endereço |            |                                          |
| Início uso*:      | 20/03/2007      | Endereço Principal*: 🗹           |            |                                          |
| Logradouro*:      | Rua Getúlio Var | gas                              |            | Nº: 7                                    |
| Complemento:      |                 |                                  |            |                                          |
| Bairro:           | Centro          |                                  |            | CEP:                                     |
| Município*:       | 108             | Campinas                         |            | ٩                                        |

Grupo Autorização para residir fora da comarca

| 'Autorizado':       | indica, com o 🗹 acionado, que o magistrado está autorizado a residir em cidade |
|---------------------|--------------------------------------------------------------------------------|
|                     | fora da comarca onde está lotado.                                              |
| Data autorização:   | data de concessão da autorização.                                              |
| Cidade autorização: | código e nome da cidade para a qual a autorização de residência está           |
|                     | concedida.                                                                     |

#### Autorização para residir fora da comarca

| Autorizado:         | Data autorização: |   |
|---------------------|-------------------|---|
| Cidade autorização: |                   | • |
|                     |                   |   |

• Os campos do grupo Autorização para residir fora da comarca não estarão habilitados para edição.

| Ação Pretendida:          | acione o 💿 para informar se a operação a ser realizada será de alteração ou |  |  |
|---------------------------|-----------------------------------------------------------------------------|--|--|
|                           | inclusão de novo endereço.                                                  |  |  |
| Início uso*:              | data de início de vigência do endereço.                                     |  |  |
| 'Endereço Principal':     | acione com um 🗹 para informar o endereço principal cadastrado.              |  |  |
| Logradouro:               | nome da rua, avenida, estrada ou travessa.                                  |  |  |
| Nº:                       | número do imóvel.                                                           |  |  |
| Complemento:              | b: informação complementar referente ao endereço cadastrado.                |  |  |
| Bairro: bairro do imóvel. |                                                                             |  |  |
| CEP:                      | Código de Endereçamento Postal (CEP) do imóvel.                             |  |  |
| Município*:               | código e nome do município do imóvel. Se for necessário, acione o ícone de  |  |  |
|                           | consulta 🛄 posicionado ao lado do referido campo.                           |  |  |

Grupo Endereço Gabinete

 Os campos do grupo Endereço Gabinete já vem preenchidos pelo sistema. No entanto, se a opção 'Incluir Novo Endereço' for selecionada, os dados dos campos serão apagados e continuarão habilitados para preenchimento.

#### Endereço Gabinete

| Ação Pretendida: | Complementa | ar Endereço 🔍 Incluir Novo Endereço |       |   |
|------------------|-------------|-------------------------------------|-------|---|
| Início uso*:     | 01/11/2012  | Endereço Principal: 🗌               |       |   |
| Logradouro*:     | Rua Ipê     |                                     | Nº: 1 |   |
| Complemento:     |             |                                     |       |   |
| Bairro:          | Centro      |                                     | CEP:  |   |
| Município*:      | 3015        | São Paulo                           |       | Q |

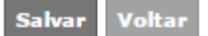

- Acione o botão 'Salvar' para armazenar os dados no sistema.
- Acione o botão 'Voltar' para retornar à aba Dados Pessoais.

# 8.1.3 Atualizar Contatos

#### Como atualizar contatos

- No menu Dados Pessoais, selecione o submenu Atualização Cadastral para abrir a tela 'Atualização Cadastral', aba Dados Pessoais. Acione a aba Contatos para abrir a tela 'Atualização Cadastral', aba Contatos.
- Informe os campos disponíveis como parâmetros para o cadastro:

# Grupo Telefone(s)

• Acione o botão 'Adicionar' para inserir uma linha na tabela.

| Tipo*:                   | acione o ícone 💌 para selecionar o tipo do telefone.                     |
|--------------------------|--------------------------------------------------------------------------|
| Categoria*:              | acione o ícone 💌 para selecionar a categoria do telefone.                |
| Telefone*:               | número do telefone no formato (DD)XXXXX-XXXX.                            |
| Ramal:                   | ramal direto, se houver.                                                 |
| Proprietário/Observação: | nome do proprietário e/ou informação complementar referente ao número de |
|                          | telefone.                                                                |
| 'Emergência':            | acione com um 🗹 caso o telefone deva ser acionado em caso de emergência. |

| Dados Pessoais | Enderecos   | Contatos | Formação Aiuda 🧭 |
|----------------|-------------|----------|------------------|
| Dados Pessoais | V Endereços | Contatos | Educacional      |

#### Telefone(s)

| Tipo*    | Categoria* | Telefone*      | Ramal | Proprietário/Observação | Emergência |
|----------|------------|----------------|-------|-------------------------|------------|
| Gabinete | ▼ Fixo     | (11)12345-6789 |       |                         |            |
|          |            |                |       |                         |            |
|          |            |                |       |                         |            |
|          |            |                |       |                         |            |
|          |            |                |       |                         |            |
|          |            |                |       |                         |            |
|          |            |                |       |                         |            |

# Grupo Eletrônico

• Acione o botão 'Adicionar' para inserir uma linha na tabela.

| Tipo*:      | acione o ícone 💌 para selecionar o tipo de contato eletrônico. |
|-------------|----------------------------------------------------------------|
| Categoria*: | acione o ícone 💌 para selecionar a categoria do contato.       |
| URL:        | endereço eletrônico.                                           |

#### Eletrônico

| Tipo*                      | Categoria* | URL                       |        |
|----------------------------|------------|---------------------------|--------|
| Comercial                  | ▼ E-mail ▼ | machado.assis@tjsp.jus.br | 8 🔺    |
|                            |            |                           |        |
|                            |            |                           |        |
|                            |            |                           |        |
|                            |            |                           |        |
|                            |            |                           | -      |
| Quantidade de registros: 1 |            | Adic                      | ionar  |
|                            |            |                           |        |
|                            |            | Salvar                    | Voltar |

- Para remover um item da tabela, acione o ícone  $^{\bigotimes}$ .
- Acione o botão 'Salvar' para armazenar os dados no sistema.
- Acione o botão 'Voltar' para retornar à aba Endereços.

# 8.1.4 Atualizar Formação Educacional

#### ✓ Como atualizar formação educacional

 No menu Dados Pessoais, selecione o submenu Atualização Cadastral para abrir a tela 'Atualização Cadastral', menu de contexto Dados Pessoais. Acione o menu de contexto Formação Educacional para visualizar a tela 'Atualização Cadastral', menu de contexto Formação Educacional.

Grupo Formação Acadêmica/Titulação

• Acione o botão 'Adicionar' para visualizar os campos disponíveis para preenchimento:

| Nível*:             | acione o ícone 🚩 para selecionar o nível de escolaridade.           |  |  |
|---------------------|---------------------------------------------------------------------|--|--|
| Instituição*:       | nome da instituição de formação acadêmica.                          |  |  |
| Curso*:             | nome do curso de formação acadêmica.                                |  |  |
| Situação Curso*:    | acione o ícone 💌 para selecionar a situação do magistrado no curso. |  |  |
| Ano início*:        | ano em que o magistrado iniciou o curso.                            |  |  |
| Ano conclusão:      | ano em que o magistrado concluiu o curso.                           |  |  |
| Mês/Ano Obtenção do | mês e ano de obtenção do título, no formato MM/AAAA.                |  |  |
| Título:             |                                                                     |  |  |
| Título da           | título da dissertação ou tese apresentada pelo magistrado no curso. |  |  |
| Dissertação/Tese:   |                                                                     |  |  |
| Orientador:         | nome do orientador do magistrado no curso.                          |  |  |

#### Formação Acadêmica/Titulação

| Nível                  | Instituição     | Curso            | Situação                   | Período<br>Formação | Obtenção Título |                   |          |
|------------------------|-----------------|------------------|----------------------------|---------------------|-----------------|-------------------|----------|
| Doutorado              | Escola Paulista | Direito Processu | Concluído                  | 2005 - 2007         | 3/2007          | $\oslash \otimes$ | <u>_</u> |
|                        |                 |                  |                            |                     |                 |                   |          |
|                        |                 |                  |                            |                     |                 |                   | Ŧ        |
|                        |                 |                  |                            |                     |                 |                   | \$       |
| Nível*:                | Selecion V      |                  |                            |                     |                 |                   |          |
| Instituição*:          |                 |                  |                            |                     |                 |                   |          |
| Curso*:                |                 |                  |                            |                     |                 |                   |          |
| Situação Curso*:       | Selecion V      |                  | M <sup>2</sup> a / Ama Ohi |                     |                 |                   |          |
| Ano Início*:           | Conclus         | ão:              | do                         | Título:             | /               |                   |          |
| Título da              |                 |                  |                            |                     |                 |                   |          |
| Orientador:            |                 |                  |                            |                     |                 |                   |          |
| onendadori             |                 |                  |                            |                     | <u>c</u> or     | nfirmar           |          |
| Quantidade de registro | s: <b>1</b>     |                  |                            |                     |                 | Adiciona          | ar       |

• Acione o botão 'Confirmar' para inserir os dados informados na tabela.

# Grupo Complementar

• Acione o botão 'Adicionar' para visualizar os campos disponíveis para preenchimento:

| Nível*:             | acione o ícone 💌 para selecionar o nível do curso complementar.    |  |  |  |
|---------------------|--------------------------------------------------------------------|--|--|--|
| Instituição*:       | nome da instituição do curso complementar.                         |  |  |  |
| Curso*:             | nome do curso complementar.                                        |  |  |  |
| Situação Curso*:    | acione o ícone 💟 para selecionar a situação do magistrado no curso |  |  |  |
|                     | complementar.                                                      |  |  |  |
| Ano início*:        | ano em que o magistrado iniciou o curso complementar.              |  |  |  |
| Ano conclusão:      | ano em que o magistrado concluiu o curso complementar.             |  |  |  |
| Mês/Ano Obtenção do | nês e ano de obtenção do título, no formato MM/AAAA.               |  |  |  |
| Título:             | -                                                                  |  |  |  |
| Título da           | título da dissertação ou tese apresentada pelo magistrado no curso |  |  |  |
| Dissertação/Tese:   | complementar.                                                      |  |  |  |
| Orientador:         | nome do orientador do magistrado no curso complementar.            |  |  |  |

• Acione o botão 'Confirmar' para inserir os dados informados na tabela.

#### Complementar

| Nível                            | Instituição | Curso        | Situação       | Período<br>Formação  | Obtenção Ti | itulo             |
|----------------------------------|-------------|--------------|----------------|----------------------|-------------|-------------------|
|                                  |             |              |                |                      |             | A                 |
|                                  |             |              |                |                      |             |                   |
|                                  |             |              |                |                      |             | *                 |
| Nível*:                          | Selecione V |              |                |                      |             | ~                 |
| Instituicão*:                    |             |              |                |                      |             |                   |
| Curso*:                          |             |              |                |                      |             |                   |
| Situação Curso*:                 | Selecione 🔻 |              |                |                      |             |                   |
| Ano Início*:                     | Concl       | Ano<br>usão: | Mês/Ano O<br>d | btenção<br>o Título: | /           |                   |
| Título da                        |             |              |                |                      |             |                   |
| Dissertação/Tese:<br>Orientador: |             |              |                |                      |             |                   |
| Unched doing                     |             |              |                |                      |             | <u>C</u> onfirmar |
| Quantidade de registro           | os: 0       |              |                |                      |             | Adicionar         |

• Acione o botão 'Confirmar' para inserir os dados informados na tabela.

# Grupo Idioma(s)

• Acione o botão 'Adicionar' para inserir uma linha na tabela.

| Idioma*:      | acione o ícone 述 para selecionar a língua estrangeira de domínio.              |
|---------------|--------------------------------------------------------------------------------|
| Compreensão*: | acione o ícone 💌 para selecionar o nível de compreensão da língua estrangeira. |
| Lê*:          | acione o ícone 💌 para selecionar o nível de leitura na língua estrangeira.     |
| Fala*:        | acione o ícone 💌 para selecionar o nível de fluência na língua estrangeira.    |
| Escreve*:     | acione o ícone 述 para selecionar o nível de escrita na língua estrangeira.     |

#### Idioma(s)

| Idioma*                    | Compreensão* | Lê*         | Fala*       | Escreve*        |
|----------------------------|--------------|-------------|-------------|-----------------|
|                            | Selecione 🔻  | Selecione 🔻 | Selecione 🔻 | Selecione 🔻 🛞 🔺 |
|                            |              |             |             |                 |
|                            |              |             |             |                 |
|                            |              |             |             | <b>.</b>        |
| Quantidade de registros: 1 |              |             |             | Adicionar       |
|                            |              |             |             |                 |

- Para editar um registro da tabela, acione o ícone
- Para remover um item da tabela, acione o ícone <sup>®</sup>.
- Acione o botão 'Salvar' para armazenar os dados no sistema.
- Acione o botão 'Voltar' para retornar à aba Contatos.

# 8.2 Alteração de Senha

#### Objetivo

Permitir a atualização da senha de acesso ao Portal do Magistrado para o usuário logado no sistema.

#### Como alterar a senha

- No menu Dados Pessoais, selecione o submenu Alterar Senha para abrir a tela 'Alteração de Senha'.
- Na tela 'Alteração de Senha', o sistema apresenta os seguintes campos para preenchimento:

| Senha Atual:   | senha de acesso cadastrada anteriormente, ainda em uso. |
|----------------|---------------------------------------------------------|
| Nova Senha:    | nova senha de acesso a ser usada.                       |
| Confirmar Nova | nova senha de acesso a ser usada.                       |
| Senha:         |                                                         |

• Note que, para segurança do usuário, os caracteres digitados não são exibidos.

Voltar

Salvar

# PORTAL DO MAGISTRADO

# Alteração de Senha

| Senha Atual:          | ••••• |
|-----------------------|-------|
| Nova Senha: •         | ••••• |
| Confirmar Nova Senha: | ••••• |

| - 1 | 1.1 | - |  |
|-----|-----|---|--|

• Acione o botão 'Salvar' para armazenar os dados no sistema.